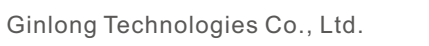

No. 188 Jinkai Road, Binhai Industrial Park, Xiangshan, Ningbo,

Zhejiang, 315712, P.R.China.

Tel: +86 (0)574 6578 1806

Fax: +86 (0)574 6578 1606

Email:info@ginlong.com

Web:www.ginlong.com

Please adhere to the actual products in case of any discrepancies in this user manual. If you encounter any problem on the inverter, please find out the inverter S/N and contact us, we will try to respond to your question ASAP.

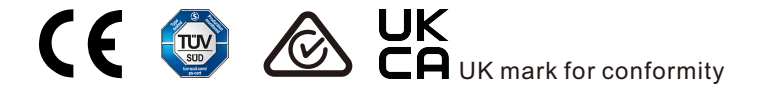

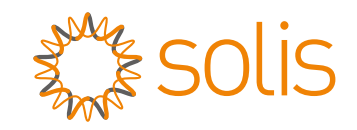

# Solis RHI-5G Series Hybrid Inverter

Instruction Manual

Ver 1.5

Ginlong Technologies Co., Ltd.

# Contents

| 1. Introduction                          | 2  |
|------------------------------------------|----|
| 1.1 Product Description                  | 2  |
| 1.2 Packaging                            | 3  |
| 2. Safety & Warning                      | 4  |
| 2.1 Safety                               | 4  |
| 2.2 General Safety Instructions          | 4  |
| 2.3 Notice For Use                       | 6  |
| 3. Overview                              | 7  |
| 3.1 Screen                               | 7  |
| 3.2 Keypad                               | 7  |
| 3.3 Terminal Connection                  | 7  |
| 4. Installation                          | 8  |
| 4.1 Select a Location for the Inverter   | 8  |
| 4.2 Mounting the Inverter                | 10 |
| 4.3 PV Input Terminal Assembly           | 12 |
| 4.4 Battery Terminal Components          | 13 |
| 4.5 Assembling the AC Connector          | 14 |
| 4.6 Meter Installation                   | 16 |
| 4.7 Communication Cable Assembly         | 18 |
| 4.8 External ground connection           | 19 |
| 4.9 Logic interface connection           | 20 |
| 4.10 Inverter monitoring connection      | 21 |
| 4.11 LED Indicates                       | 22 |
| 5. Operation                             | 23 |
| 5.1 Initial Display                      | 23 |
| 5.2 Main Menu                            | 25 |
| 5.3 Information                          | 25 |
| 5.4 Settings                             | 28 |
| 5.5 Advanced Info                        | 30 |
| 5.6 Advanced Settings - Technicians Only | 35 |
| 5.7 AFCI function                        | 50 |
| 6. Commissioning & Shutdown              | 52 |
| 7. Maintenance                           | 53 |
| 8. Troubleshooting                       | 54 |
| 9. Specifications                        | 59 |
| 10. Appendix                             | 68 |
|                                          |    |

# 1. Introduction

### 1.1 Product Description

The Solis RHI-5G Series is designed for residential hybrid systems, which can work with batteries to optimize self-consumption. The unit can operate in both off- and on-grid modes. This manual covers the Solis RHI-5G Series model listed below :

RHI-3K-48ES-5G, RHI-3.6K-48ES-5G, RHI-4.6K-48ES-5G, RHI-5K-48ES-5G, RHI-6K-48ES-5G

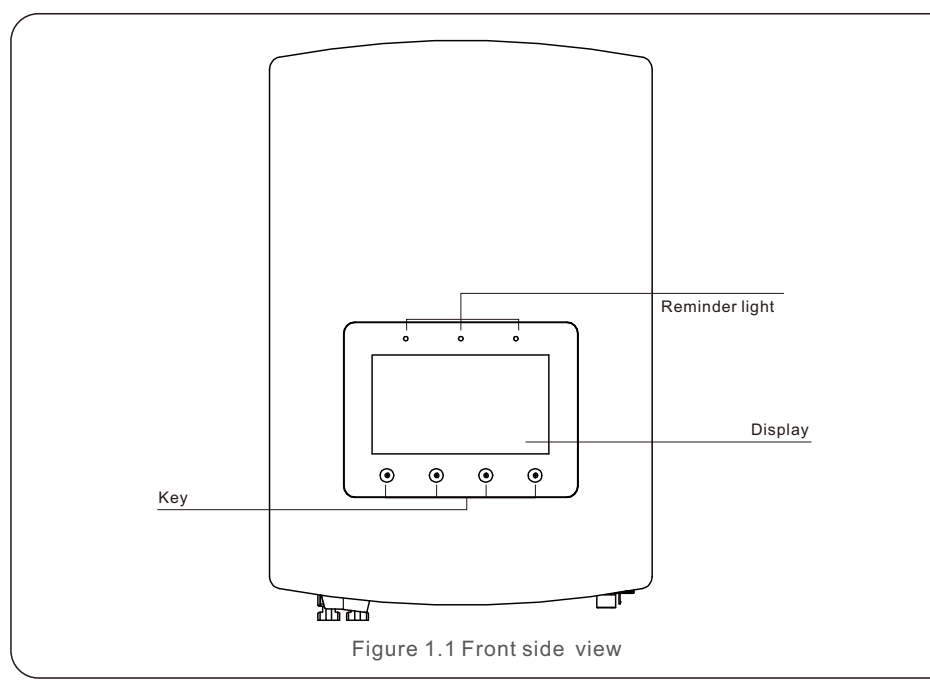

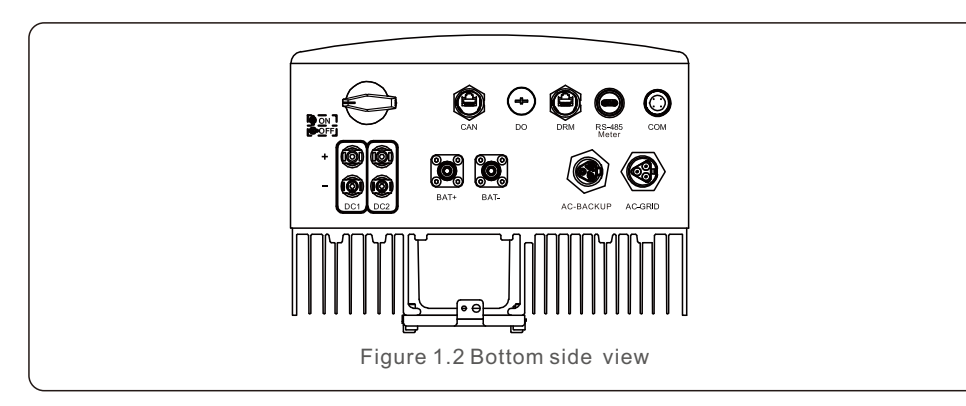

# 1.2 Packaging

Please ensure that the following items are included in the packaging with your machine:

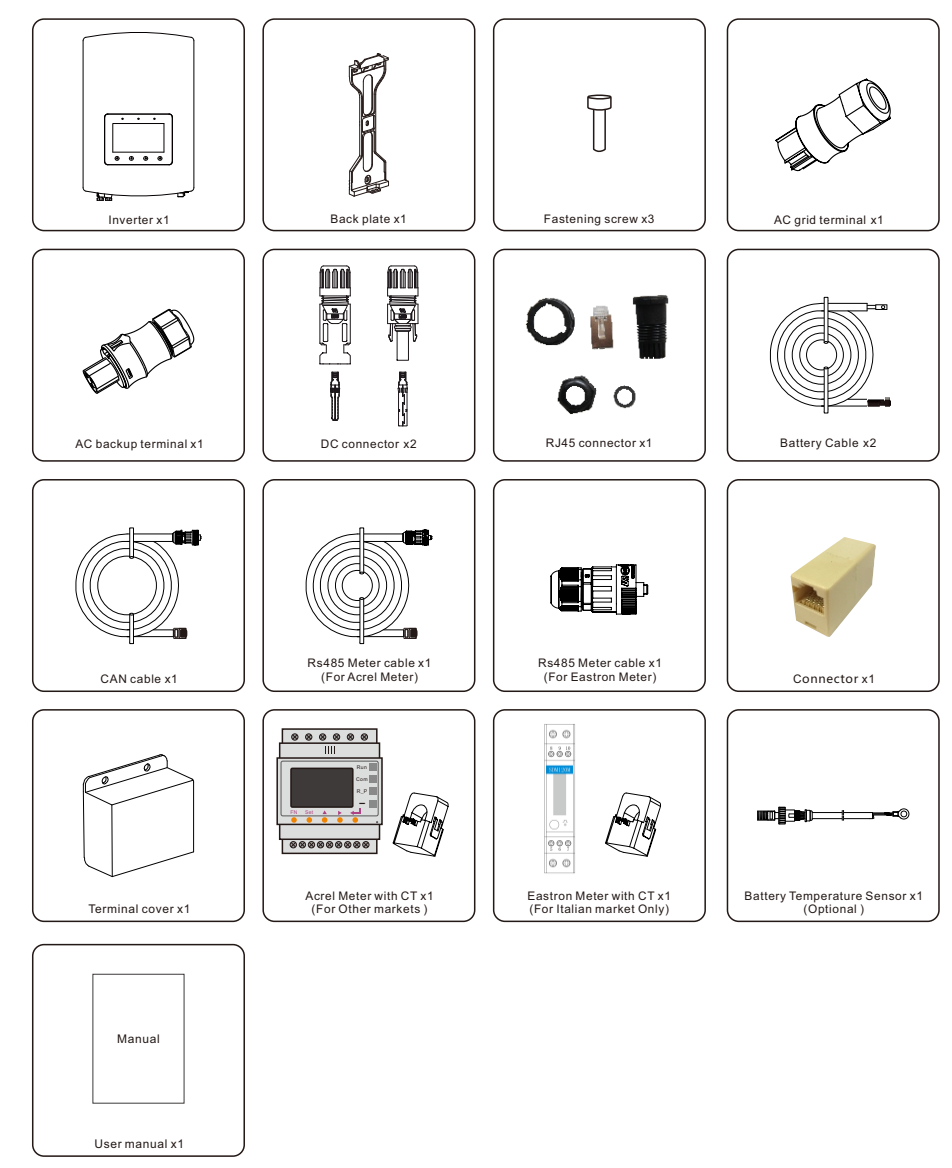

If anything is missing, please contact your local Solis distributor.

# 2. Safety & Warning

### 2.1 Safety

The following types of safety instructions and general information appear in this document as describedbelow:

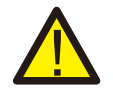

#### **DANGER:**

"Danger" indicates a hazardous situation which if not avoided, will result in death or serious injury.

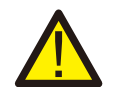

#### WARNING:

"Warning" indicates a hazardous situation which if not avoided, could result in death or serious injury.

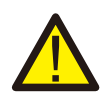

#### CAUTION:

"Caution" indicates a hazardous situation which if not avoided, could result in minor or moderate injury.

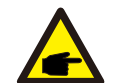

#### NOTE:

"Note" provides tips that are valuable for the optimal operation of your product.

## 2.2 General Safety Instructions

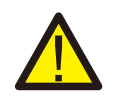

#### WARNING:

Only devices in compliance with SELV (EN 69050) may be connected to the RS485 and USB interfaces.

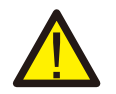

#### WARNING:

Please don't connect PV array positive (+) or negative (-) to ground, it could cause serious damage to the inverter.

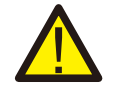

#### WARNING:

Electrical installations must be done in accordance with the local and national electrical safety standards.

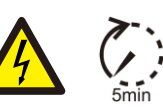

### WARNING:

Do not touch any inner live parts until 5 minutes after disconnection from the utility grid and the PV input.

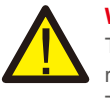

#### WARNING:

To reduce the risk of fire, over-current protective devices (OCPD) are required for circuits connected to the inverter.

The DC OCPD shall be installed per local requirements. All photovoltaic source and output circuit conductors shall have isolators that comply with the NEC Article 690, Part II. All Solis single phase inverters feature an integrated DC switch.

# CAUTION:

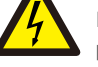

Risk of electric shock, do not remove cover. There is no user serviceable parts inside, refer servicing to qualified and accredited service technicians.

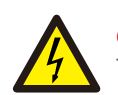

### CAUTION:

The PV array supplies a DC voltage when they are exposed to sunlight.

# CAUTION:

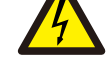

Risk of electric shock from energy stored in capacitors of the Inverter, do not remove cover for 5 minutes after disconnecting all power sources (service technician only). Warranty may be voided if the cover is removed without authorization.

### CAUTION:

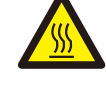

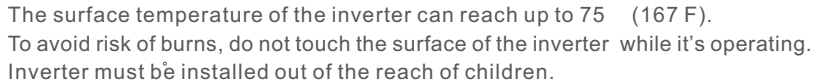

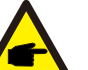

### NOTE:

PV module used with inverter must have an IEC 61730 Class A rating.

### WARNING:

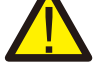

Operations below must be accomplished by licensed technician or Solis authorized person.

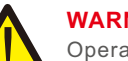

### WARNING:

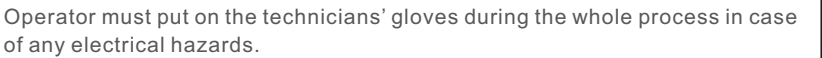

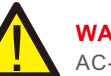

### WARNING:

AC-BACKUP of RHI-5G Series is forbidden to connect to the grid.

# 2. Safety & Warning

### WARNING:

The RHI-5G Series does not support parallel (three- and single-phase) operation on the AC-BACKUP port. Parallel operation of the unit will void the warranty.

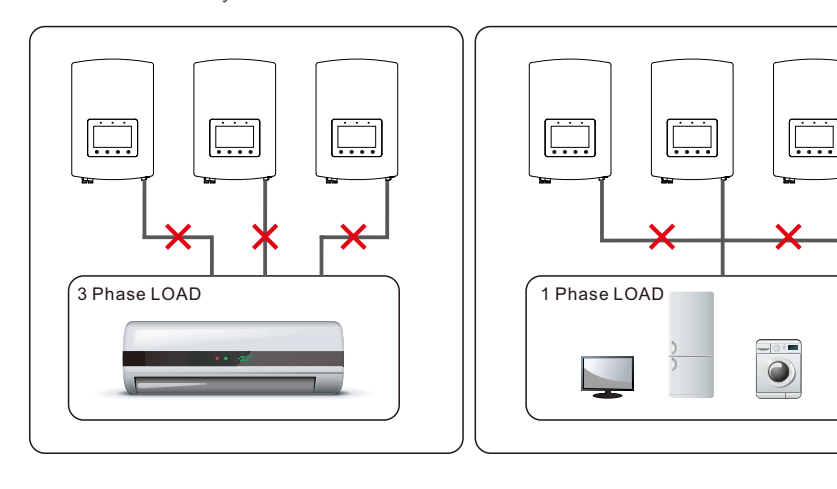

WARNING: Please refer

Please refer to the specification of the battery before configuration.

### 2.3 Notice For Use

The inverter has been constructed according to the applicable safety and technical guidelines. Use the inverter in installations that meet the following specifications ONLY:

- 1. Permanent installation is required.
- 2. The electrical installation must meet all the applicable regulations and standards.
- 3. The inverter must be installed according to the instructions stated in this manual.
- 4. The inverter must be installed according to the correct technical specifications.
- 5. The content of substance hazardous of the inverter meets the requirements of the RoHS directive (2011/65/EU).
- 6. Inverter has no DC protection system against electric arcs.

### 3.1 Screen

Solis RHI-5G Series adopts 7 inch color screen, it displays the status, operating information and settings of the inverter.

### 3.2 Keypad

There are four keys in the front panel of the inverter (from left to right):

- ESC, UP, DOWN and ENTER keys. The keypad is used for:
- Scrolling through the displayed options (the UP and DOWN keys);
- Access and modify the settings (the ESC and ENTER keys).

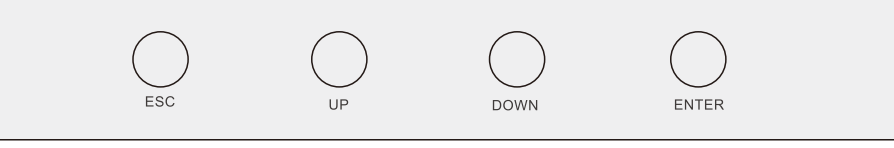

Figure 3.2 Keypad

# 3.3 Terminal Connection

Solis RHI-5G Series inverter is different from normal on-grid inverter, please refer to the instructions below before start connection.

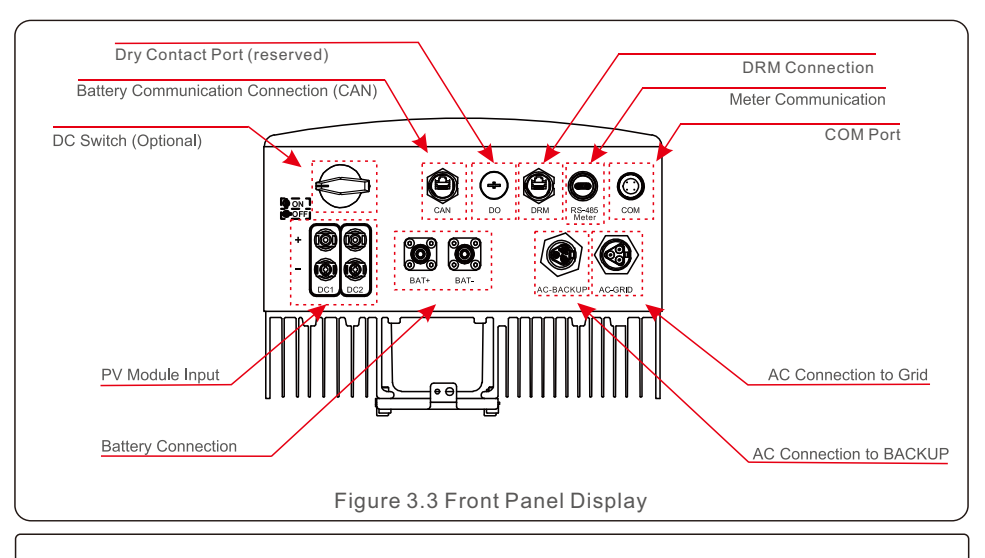

### WARNING:

Please refer to the specification of the battery before configuration.

### 4.1 Select a Location for the Inverter

To select a location for the inverter, the following criteria should be considered:

- Exposure to direct sunlight may cause output power derating. It is recommended to avoid installing the inverter in direct sunlight.
- It is recommended that the inverter is installed in a cooler ambient which doesn't exceed 104F/40C.

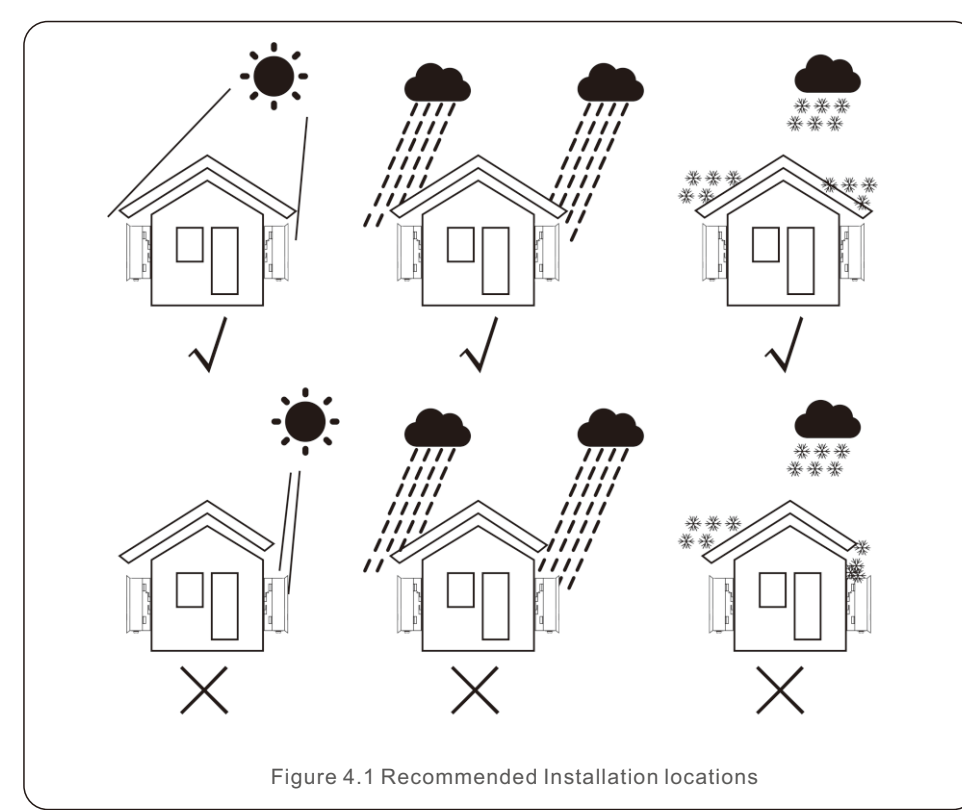

#### WARNING: Risk of fire

Despite careful construction, electrical devices can cause fires.
Do not install the inverter in areas containing highly flammable materials or gases.

• Do not install the inverter in potentially explosive atmospheres.

- Install on a wall or strong structure capable of bearing the weight of the machine (17kg).
- Install vertically with a maximum incline of +/- 5 degrees, exceeding this may cause output power derating.
- To avoid overheating, always make sure the flow of air around the inverter is not blocked. A minimum clearance of 300mm should be kept between inverters or objects and 500mm clearance between the bottom of the machine and the ground.

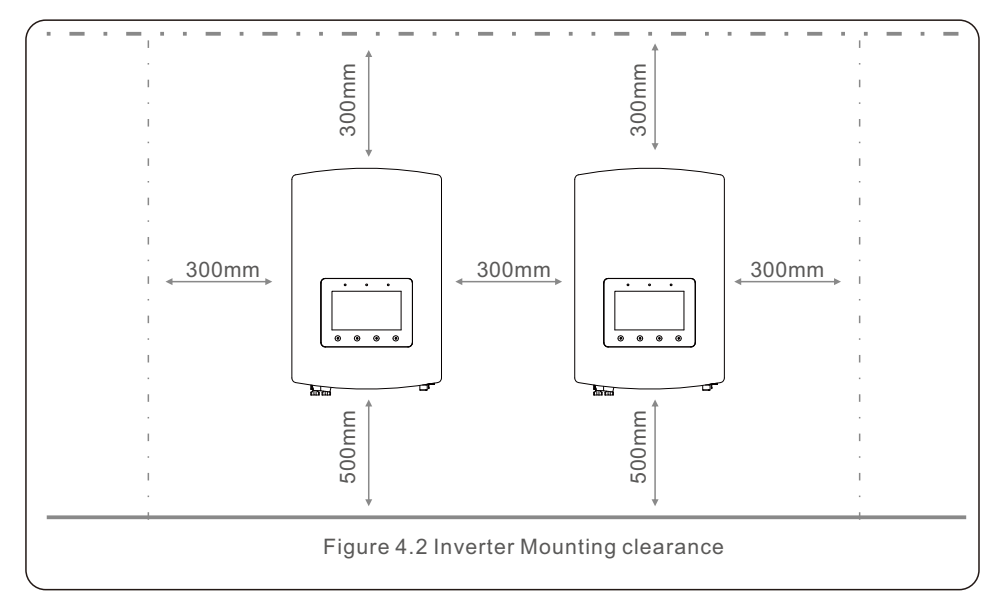

- Visibility of the LEDs and LCD should be considered.
- Adequate ventilation must be provided.

NOTE:

Nothing should be stored on or placed against the inverter.

### 4.2 Mounting the Inverter

Dimensions of mounting bracket:

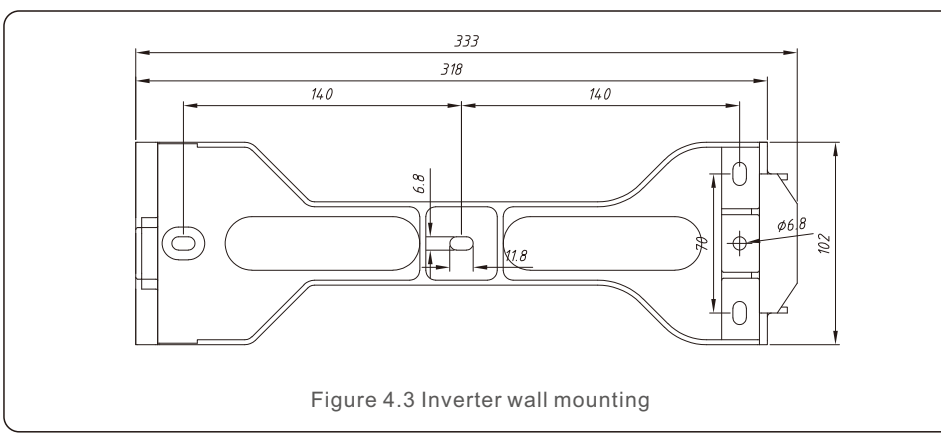

Once a suitable location has be found accordingly to 4.1 using figure 4.3 and figure 4.4 mount the wall bracket to the wall.

The inverter shall be mounted vertically.

The steps to mount the inverter are listed below:

1. Select the mounting height of the bracket and mark the mounting holes.

For brick walls, the position of the holes should be suitable for the expansion bolts.

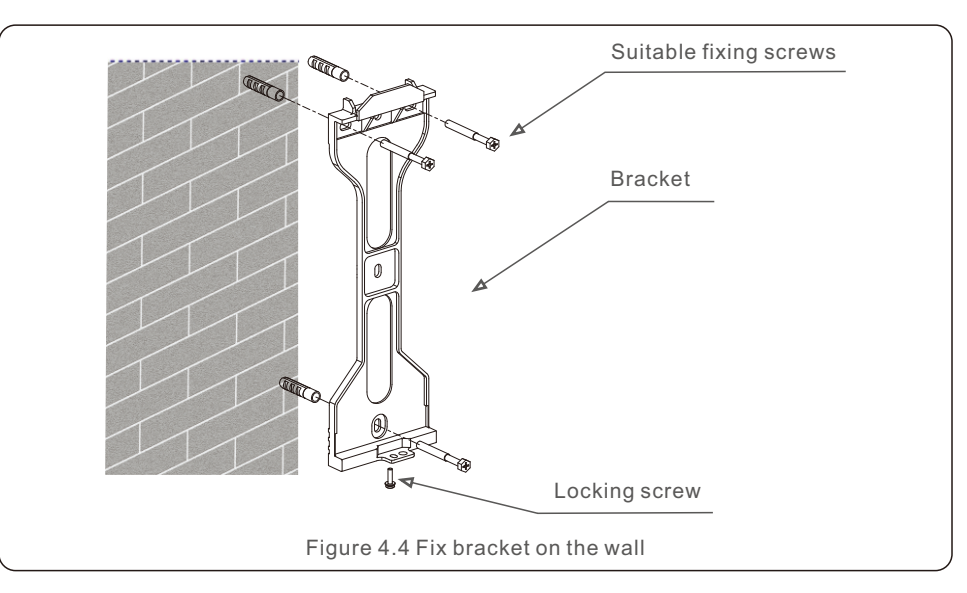

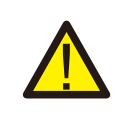

WARNING:

The inverter must be mounted vertically.

2.Lift up the inverter (be careful to avoid body strain), and align the back bracket on the inverter with the convex section of the mounting bracket. Hang the inverter on the mounting bracket and make sure the inverter is secure (see Figure 4.5)

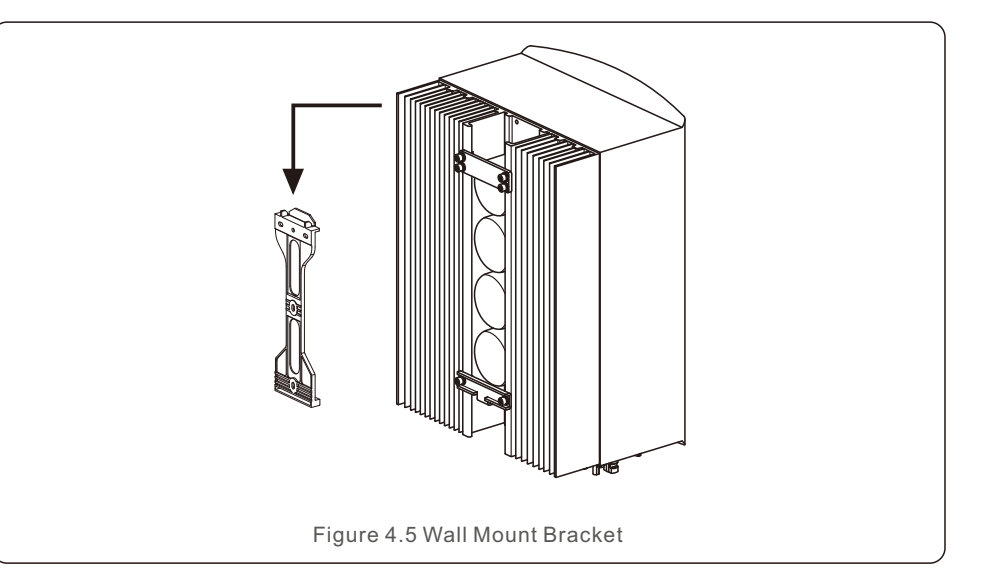

### 4.3 PV Input Terminal Assembly

Please ensure the following before connecting the inverter:

• Make sure the voltage of the PV string will not exceed the max DC input voltage (600Vdc). Violating this condition will void the warranty.

- Make sure the polarity of the PV connectors are correct.
- Make sure the DC-switch, battery, AC-BACKUP, and AC-Grid are all in their off-states.
- Make sure the PV resistance to ground is higher than 20K ohms.

The Solis RHI-5G Series inverter uses the MC4 connectors. Please follow the picture below to assemble the MC4 connectors. PV wire diameter requirements:2.5~4mm<sup>2</sup>.

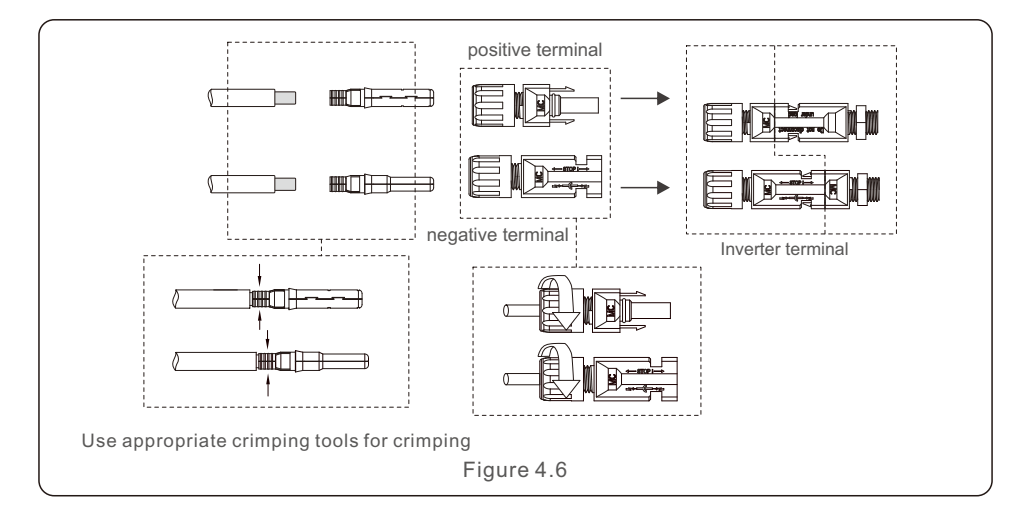

### 4.4 Battery Terminal Components

To avoid DC Arc, Solis recommends installing DC switch between batteries and Hybrid Inverter.

• Ensure the correct polarity of batteries before connecting to the inverter.

#### WARNING:

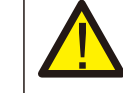

Power cables use water-proof AMPHENOL connectors. When pull out the power cable, you must press the button as indicated in the right figure.

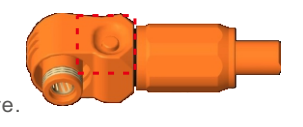

Connect the Battery cable to the inverter and make sure the positive and negative poles are correct. A "Click" sound means fully connection and fasten the cables with the terminal protection cover as indicated in Figure 4.7.

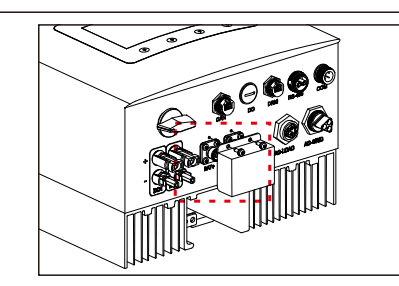

Figure 4.7 Installation of Terminal Protection Cover

#### Note:

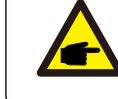

Before connecting the battery, please carefully read the user manual of the battery and perform the installation exactly as the battery manufacturer requests.

# 4.5 Assembling the AC Connector

There are two AC terminals and the assembly steps for both are the same.

Take out the AC connector parts from the packaging.

1. Make sure you use a cable within the correct specifications as shown in the image below.

| Describe                      | Numerical value      |
|-------------------------------|----------------------|
| Wire diameter                 | 10~12mm              |
| Traverse cross sectional area | 2.5~6mm <sup>2</sup> |
| Exposure Length               | 12mm                 |

#### 2. Lead the AC cable through the cable gland and the housing.

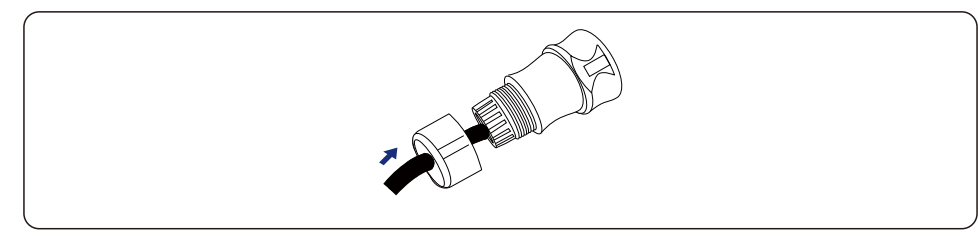

3. Remove a length of 40mm of the cable jacket and strip the wire insulation to a length of 8 – 15mm.

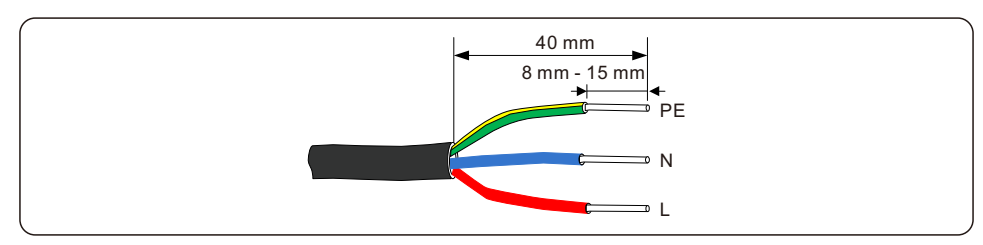

4. Each of the terminals are labeled. Ensure that the correct conductor is fastened (1.2 N.m. torque) to the correct terminal.

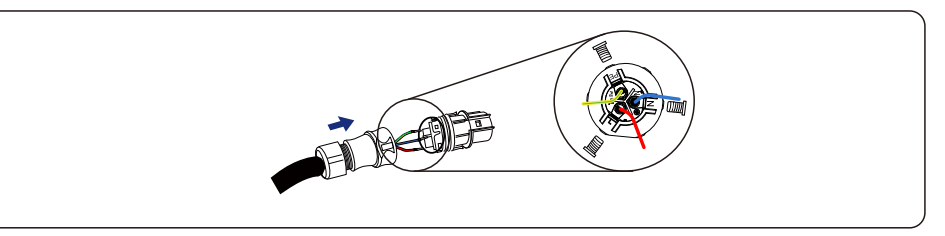

WARNING:

Observe the terminal layout of terminal block. Do not connect the phase lines to "PE" terminal, otherwise the inverter will not function properly.

5. Make sure the rib of the terminal block and the groove on the housing engage perfectly until a "click" is heard to felt.

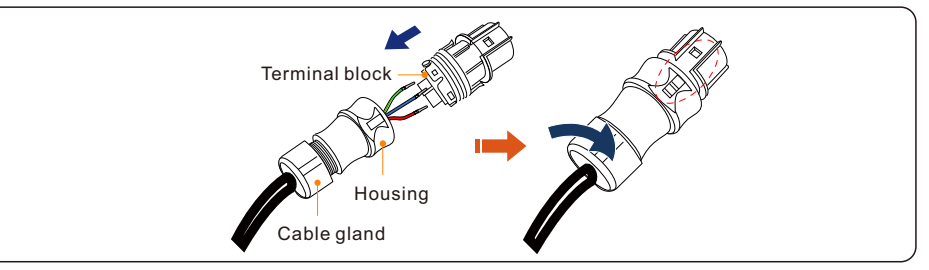

### 4.6 Meter Installation

Solis-RHI-(3-6)K-48ES-5G series inverter is able to connected Acrel meters or Eastron meters to fuilfill the control logic of the self-consumption mode, export power control, monitoring, etc. Acrel 1ph meter (With CT): ACR10R-D16TE

Acrel 3ph meter (With CT): ACR10R-D16TE4 (Optional)

Eastron 1ph meter (Direct Insert): SDM120M

Eastron 1ph meter (With CT): SDM120CTM (Optional)

Eastron 3ph meter (Direct Insert): SDM630M (Optional)

Eastron 3ph meter (With CT): SDM630MCT (Optional)

Below 4.6.1 section describes the connection diagram of the Acrel 1ph meter (With CT)

(Standard Accessory for all other market exclude Italy)

Below 4.6.2 section describes the connection diagram of the Eastron 1ph meter

(Direct Insert) (Standard Accessory for Italian market)

### 4.6.1 Single phase meter installation

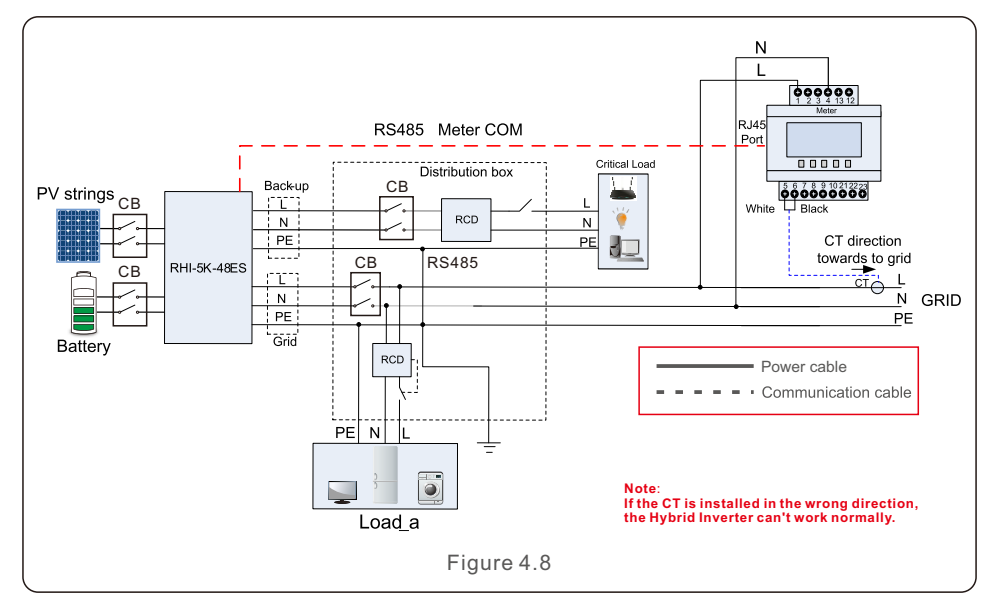

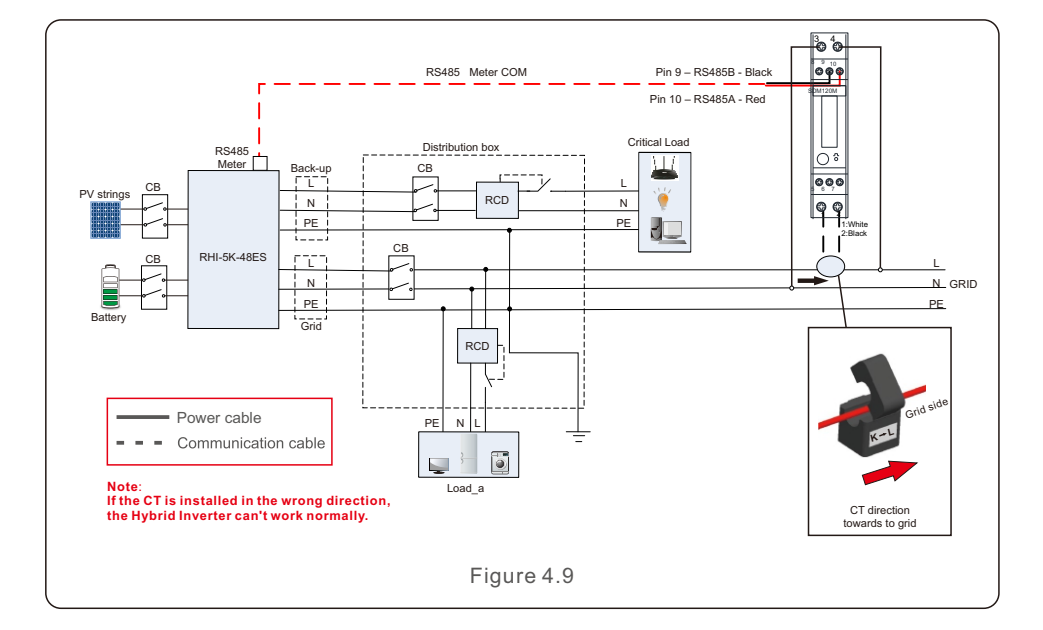

### 4.7 Communication Cable Assembly

The RHI-5G Series inverter uses RS485 cable to communicate with the Meter and CAN to communicate with the battery's BMS. The image below shows the assembly of the RS485/CAN communication cables.

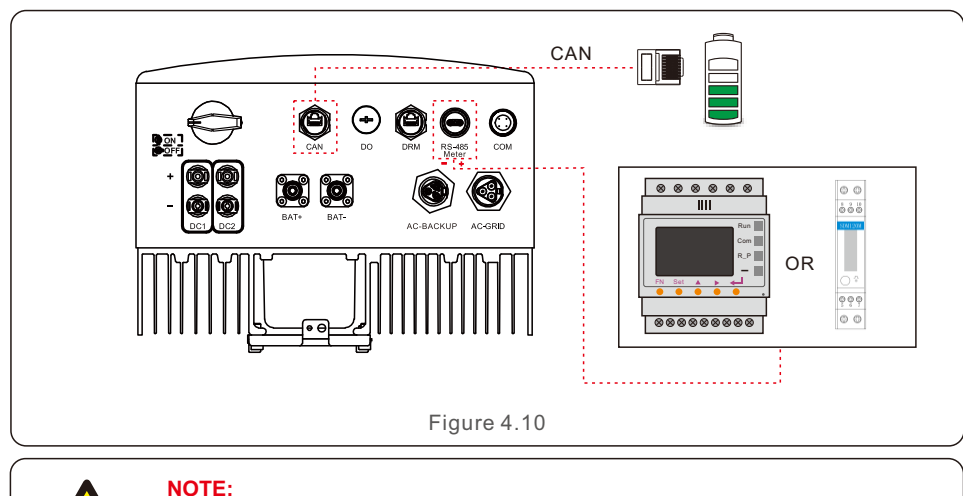

The CAN cable enables the communication between the inverter and Lithium batteries.

Procedure for connecting the CAN cable:

- 1. Take out the CAN cable (terminal marks 'CAN' on one end and 'to Battery' on the other end).
- 2. Unscrew the swivel nut from CAN port.
- 3. Insert the RJ45 terminal with CAN label into the CAN port, then fasten the swivel nut.
- 4. Connect the other end to the battery.

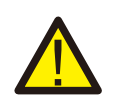

#### NOTE:

Lead-Acid and other older-technology battery types require experienced and precise design, installation and maintenance to work effectively. For RHI series inverters there is no temperature compensation, thus client need BTS (battery temperature sensor) which is connected to CAN port at one side and battery negative pole at the other side.

BTS is optional. For further information please contact the sales manager. For lead-acid battery , battery SOC calculation may not be accurate according to battery inconformity between cells, battery aging or other specifications of lead-acid battery etc.

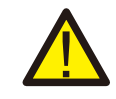

# NOTE:

For CAN cable pin 4 (blue) and pin 5 (white-blue) are used for the communication.

Procedure for connecting the RS485 cable:

- Take out the RS485 cable (terminal marks 'RS485' on one end and 'to Meter' on the other end).
   Unscrew the swivel nut from RS485 port.
- 3. Insert the Two-pin terminal with RS485 label into the RS485 port, then fasten the swivel nut.
- 4. Connect the other end to the Meter.

### 4.8 External ground connection

An external ground connection is provided at the right side of inverter.

Prepare OT terminals: M4. Use proper tooling to crimp the lug to the terminal.

Connect the OT terminal with ground cable to the right side of inverter. The torque is 2Nm.

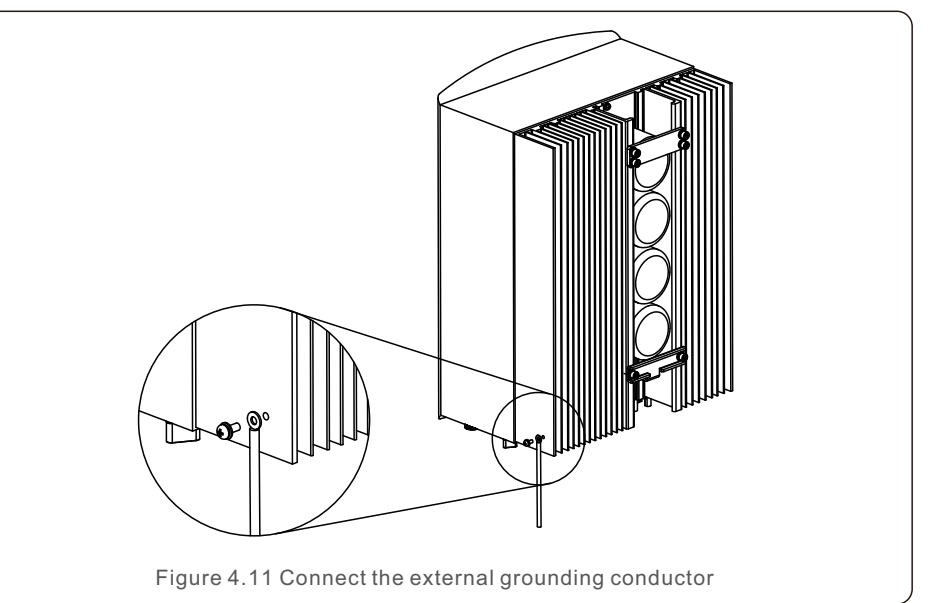

### 4.9 Logic interface connection

Logic interface is required by some local regulations that can be operated by a simple switch or contactor(Not available in South Africa).

When the switch is closed the inverter can operated normally. When the switch is opened, the inverter will reduce it's output power to zero within 5s.

Pin5 and Pin6 of RJ45 terminal is used for the logic interface connection.

Please follow below steps to assemble RJ45 connector.

1.Insert the network cable into the communication connection terminal of RJ45.

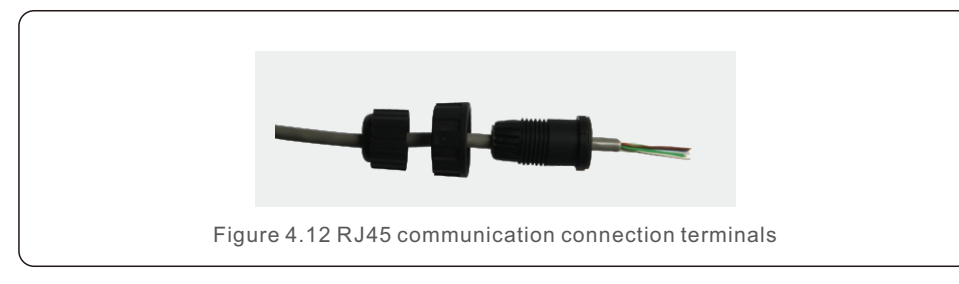

2.Use the network wire stripper to strip the insulation layer of the communication cable. According to the standard line sequence of figure 4.13 connect the wire to the plug of RJ45, and then use a network cable crimping tool to make it tight.

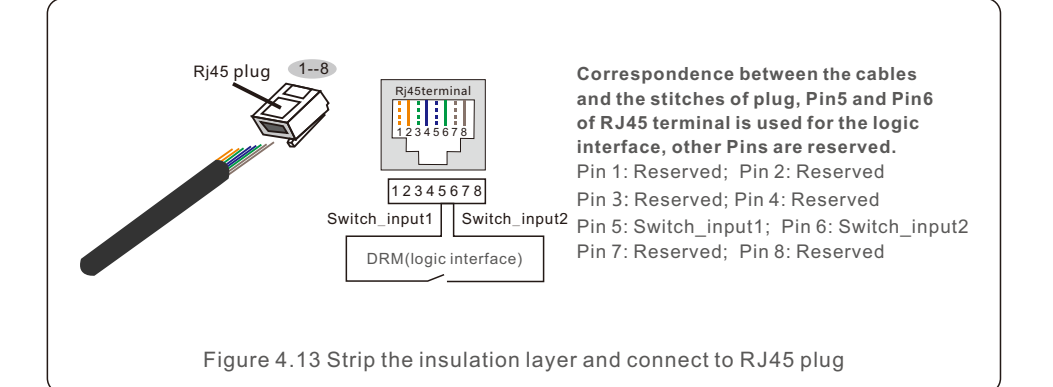

3.Connect RJ45 to DRM (logic interface) .

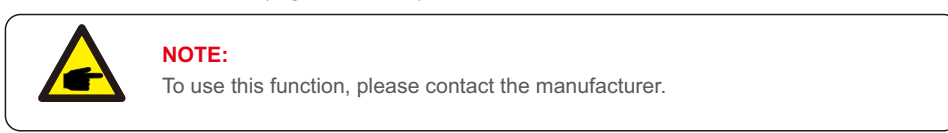

### 4.10 Inverter monitoring connection

The inverter can be monitored via Wi-Fi or GPRS. All Solis communication devices are optional. For connection instructions, please refer to the Solis Monitoring Device installation manuals.

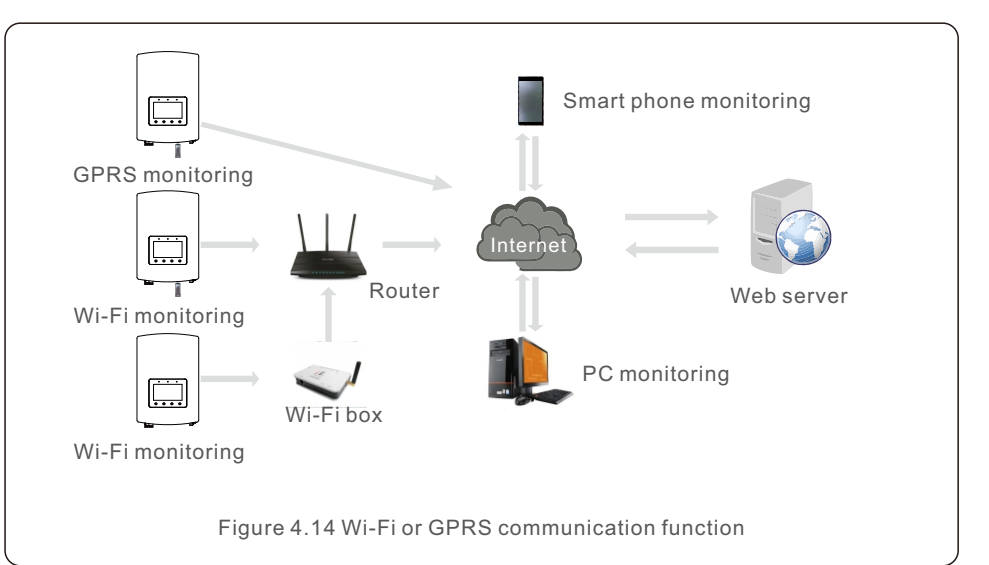

### 4.11 LED Indicates

There are three LED indicators on the RHI inverter (Red, Green, and Orange) which indicate the working status of the inverter.

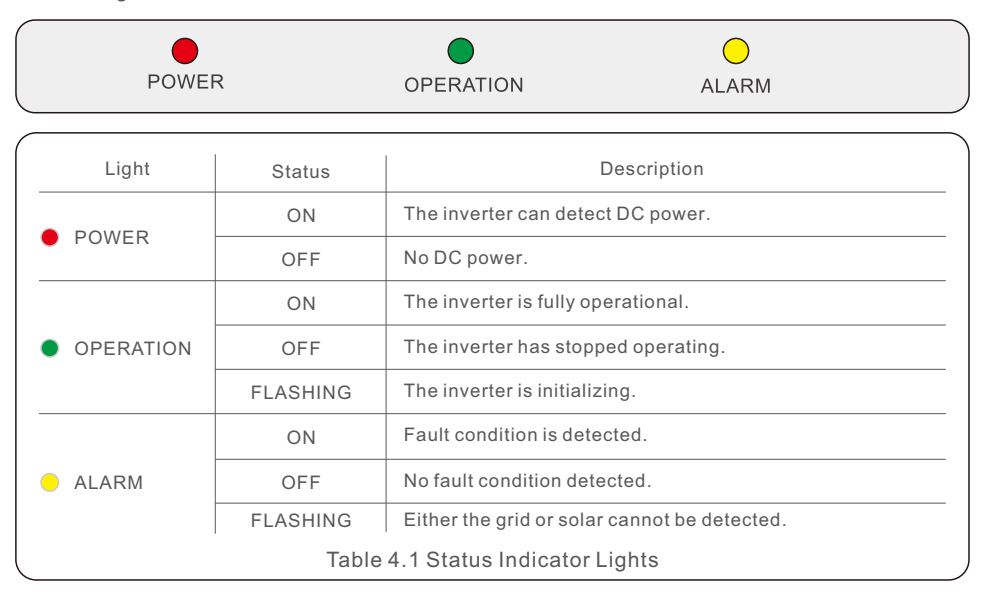

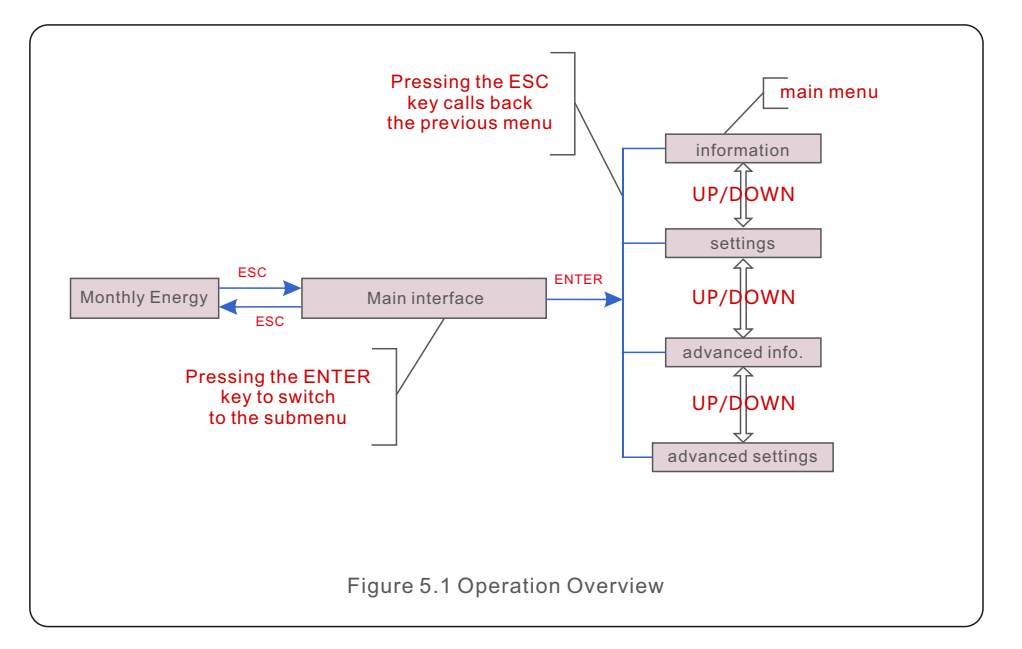

### 5.1 Initial Display

When powering up the inverter for the first time, it is required to set the language. Press "ENT" to select.

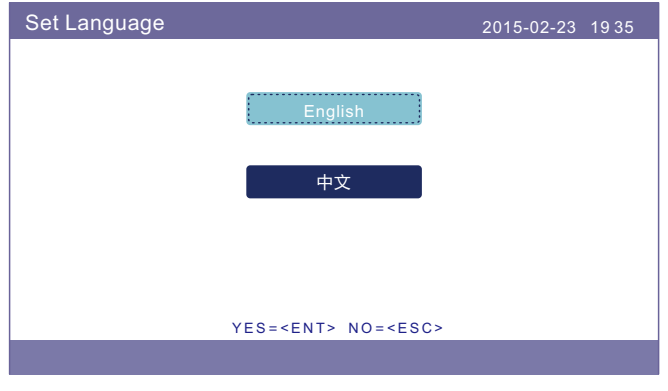

Figure 5.2 Set Language

After setting the language, press "ESC" to access the main page.

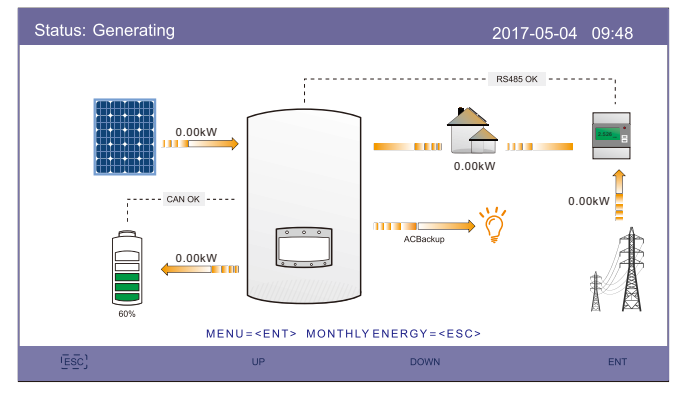

Figure 5.3 Main Page

On the main page,

Press "ESC" : View the yield data on a monthly bar charts. Then use "UP" and "DOWN" to change the date and "ENT" to move the cursor.

Press "UP" or "DOWN": View different status on the top left of the main page.

Press "ENT": Enter the main menu.

| Solar Power: When solar power is generated, an arrow indicates the direction of the power flow and the value is shown above the arrow.                                                |  |
|----------------------------------------------------------------------------------------------------|--|
| Battery: When the battery is connected successfully, it will display "CAN OK", meanwhile, battery SOC, arrow and value of power flow is shown. Otherwise, it will display "CAN Fail". |  |
| Non-Critical Loads: Loads connected to the AC Grid port which will shutdown if the grid is in malfunction.                                                                            |  |
| Smart Meter: When the smart meter is connected successfully, it will display "RS485 OK", otherwise "RS485 Fail".                                                                      |  |
| Critical Loads: Loads connected to the AC Backup port which will be supported by battery and solar even if the grid is in malfunction.                                                |  |
| Grid: The arrow and value indicate the export/import power of the hybrid system.                                                                                                    |  |
|                                                                                                    |  |

### 5.2 Main Menu

- There are four submenu in the Main Menu:
- 1. Information
- 2. Settings
- 3. Advanced Information
- 4. Advanced Settings

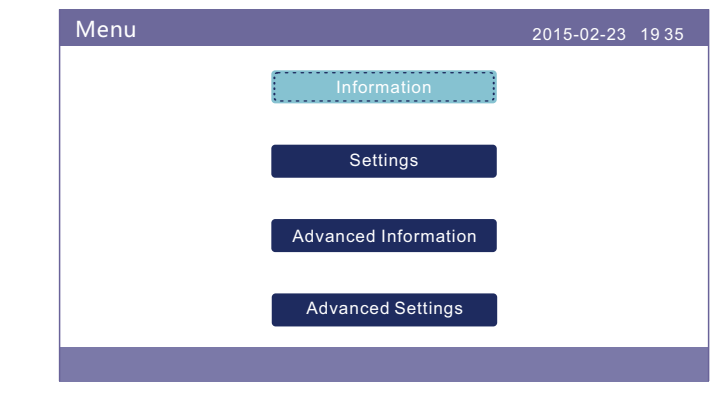

Figure 5.4 Main Menu

### 5.3 Information

In the "Information" section, operating data and information can be viewed. Three pages of information can be checked by press "UP" or "DOWN". The example display is shown in the following Figure 5.5, 5.6 and 5.7. Values are for reference only.

| Information                                                                                                    |                                                                | 2015                                                                                 | -02-23 1935                                |
|----------------------------------------------------------------------------------------------------|----------------------------------------------------------------|--------------------------------------------------------------------------------------|--------------------------------------------|
| Solar Power:<br>Solar Voltage1:<br>Solar Voltage2:<br>Grid Voltage:<br>Battery Voltage:<br>Backup Voltage:<br>DRM NO.: | 02890W<br>345.1V<br>354.3V<br>221.5V<br>050.6V<br>000.0V<br>08 | Solar Current1:<br>Solar Current2:<br>Grid Power:<br>Grid Frequency:<br>Charg Power: | 4.2A<br>4.1A<br>+02259W<br>50Hz<br>+00516W |
| ESC                                                                                                    | UP                                                             | DOWN                                                                                 | ENT                                        |

Figure 5.5 Information Page 1

| Information                                                                                                    |                                                                                                    | 2                                                                      | 015-02-23 19                                         | 35         |
|----------------------------------------------------------------------------------------------------|----------------------------------------------------------------------------------------------------|------------------------------------------------------------------------|------------------------------------------------------|------------|
| Total Energy:<br>This Year:<br>Last Year:<br>This Month:<br>Last Month:<br>Today:<br>Yesterday:<br>Inverter SN: | 0000075kWh<br>0000033kWh<br>000002kWh<br>0016kWh<br>0008kWh<br>0004.6kWh<br>00009.7kWh<br>FFFFFFFFF | Device Statu<br>Battery Statu<br>Backup Statu<br>Grid Status:<br>FFFFF | s: Generat<br>Is: Normal<br>Is: Normal<br>Off Grid M | ing<br>ode |
| ESC                                                                                                    | UP                                                                                                  | DOWN                                                                   |                                                      | ENT        |

Figure 5.6 Information Page 2

| Information                                                                                                    |                                                             |      | 2015-02-23 | 1935 |
|----------------------------------------------------------------------------------------------------|-------------------------------------------------------------|------|------------|------|
| BMS Information<br>Battery Voltage:<br>Battery Current:<br>Charge Limit:<br>Discharge Limit:<br>SOC Value:<br>SOH Value:<br>BMS Status: | 50.33V<br>12.9A<br>71.4A<br>71.4A<br>070%<br>100%<br>CAN OK |      |            |      |
|                                                                                                    |                                                             | 3/4  |            |      |
| ESC                                                                                                    | UP                                                          | DOWN |            | ENT  |

Figure 5.7 Information Page 3

| Information                                                                                                    |                                                                        | 201                                                                                                    | 5-02-23 1935                                                                 |
|----------------------------------------------------------------------------------------------------|------------------------------------------------------------------------|----------------------------------------------------------------------------------------------------|------------------------------------------------------------------------------|
| Grid Meter<br>Meter Voltage:<br>Meter+ Current:<br>Meter Power:<br>Meter Energy:<br>Input Energy:<br>Output Energy: | 000.0V<br>00.00A<br>+000000W<br>0000.00kWh<br>0000.00kWh<br>0000.00kWh | PV Inverter Mete<br>Meter Voltage:<br>Meter+ Current:<br>Meter Power:<br>Meter Energy:<br>Input Energy:<br>Output Energy: | er<br>000.0V<br>00.00A<br>+000000W<br>0000.00kWh<br>0000.00kWh<br>0000.00kWh |
|                                                                                                    | 4/                                                                     | 4                                                                                                    |                                                                              |
| ESC                                                                                                    | UP                                                                     | DOWN                                                                                                    | ENT                                                                          |

Figure 5.8 Information Page 4

#### NOTE:

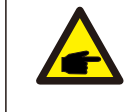

Meter Power/Grid Power: Positive value indicates exporting power to the grid, negative value indicates importing power from the grid Charge Power: Positive value indicates charging, negative value indicates discharging.

#### NOTE:

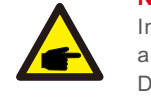

Information for "PV Inverter Meter" is only available when two Eastron meters are used and Meter Placement is selected as "Grid+PV Meter". Details please consult Solis service department.

### 5.4 Settings

| Settings |               | 2015-02-23 | 19 35 |
|----------|---------------|------------|-------|
|          | Set Time/Date |            |       |
|          | SetAddress    |            |       |
|          | Set Language  |            |       |
|          |               |            |       |
|          |               |            |       |
|          |               |            |       |
|          |               |            |       |
|          |               |            |       |

In the "Settings" section, Time/Date, Slave address and language can be modified.

Figure 5.9 Setting

#### 5.4.1 Set Time/Date

Set the time and date on the inverter. Must set this according to local time as it affects the daily yield calculation. (If Solis monitoring system is used, must set the correct time zone of the system, otherwise datalogger will update the inverter time based on the time zone of the system.) Press "UP" and "DOWN" to change the value. Press "ENT" to mover the cursor.

Press "ESC" to save the change.

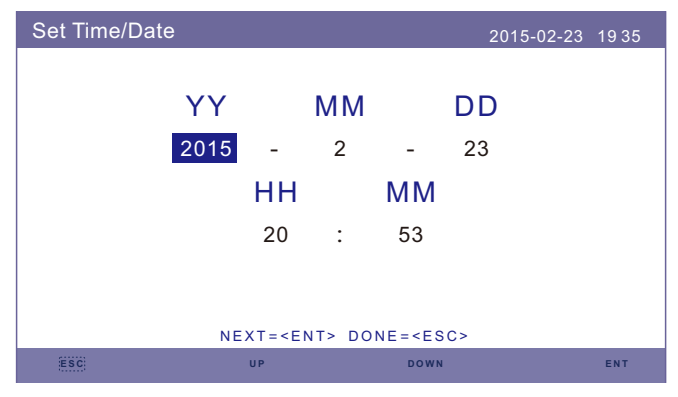

Figure 5.10 Set Time

#### 5.4.2 Set Address

Set the slave address of the inverter. The default address is 01.

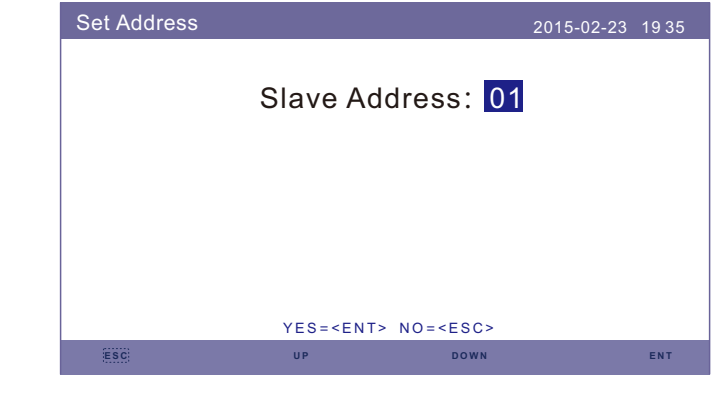

Figure 5.11 Set Address

#### 5.4.3 Set Language

Set system language. Chinese and English are available.

| Set Language |                                 | 2015-02-23 | 19 35 |
|--------------|---------------------------------|------------|-------|
|              |                                 |            |       |
|              | English                         |            |       |
|              |                                 |            |       |
|              | 中文                              |            |       |
|              |                                 |            |       |
|              |                                 |            |       |
|              | YES= <ent> NO=<esc></esc></ent> |            |       |
|              |                                 |            |       |

Figure 5.12 Set Language

### 5.5 Advanced Information

Detailed information can be viewed in this section:

- 1.Alarm Message
- 2.Running Message
- 3.Version
- 4.Communication Data.
- 5. Daily Energy
- 6.Monthly Energy
- 7.Yearly Energy
- 8. Total Energy.

#### 9.Warning Message

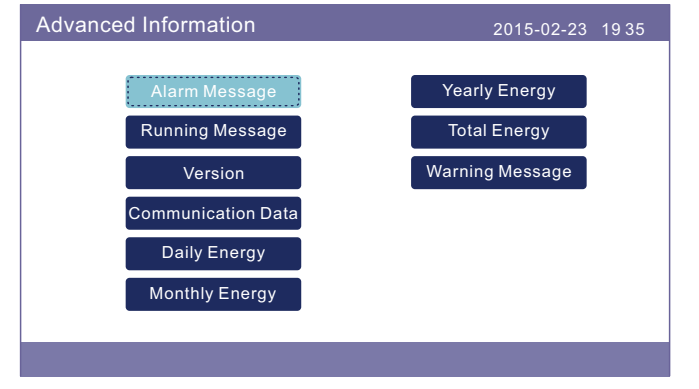

Figure 5.13 Advanced Information

#### 5.5.1 Alarm Message

40 pages of latest alarm messages (5 per page). Alarm message shows the alarm that will lead to inverter shutdown.

| Alarm Message |             | 2015-02-23 1935 |
|---------------|-------------|-----------------|
| Message       | Date/Time   | Date            |
| NO-Grid       | 02-23 19:35 | 0000            |
| NO-Grid       | 02-23 19:34 | 0000            |
| NO-Grid       | 02-23 19:34 | 0000            |
| NO-Grid       | 02-23 19:24 | 0000            |
| NO-Grid       | 02-23 18:22 | 0000            |
|               | 01/40       |                 |
|               |             |                 |
|               |             |                 |
|               |             |                 |
| ESC           | U P DOWN    | ENT             |

Figure 5.14 Alarm Message

### 5.5.2 Running Message

This function is for maintenance person to get running message such as internal temperature, Standard NO. etc.(Values are for reference only.).

| Running Message                                                                                                    |                                                                                     | 2015-02-23 1935 |
|----------------------------------------------------------------------------------------------------|-------------------------------------------------------------------------------------|-----------------|
| DC Bus Voltage:<br>Reactive Power Ratio:<br>Output Power Limit:<br>Control Word Status:<br>Inverter Temperature:<br>Standard:<br>Grid Filter NO.:<br>Ground Voltage:<br>Battery Enable: | 410.7V<br>+1.00<br>100%<br>0000H<br>+0031.6degC<br>G59/3<br>00<br>000.0V<br>Disable |                 |
| ESC                                                                                                    |                                                                                     |                 |

Figure 5.15 Running Message

#### 5.5.3 Version

Inverter model number and software version can be viewed in this section. Values are for reference only..

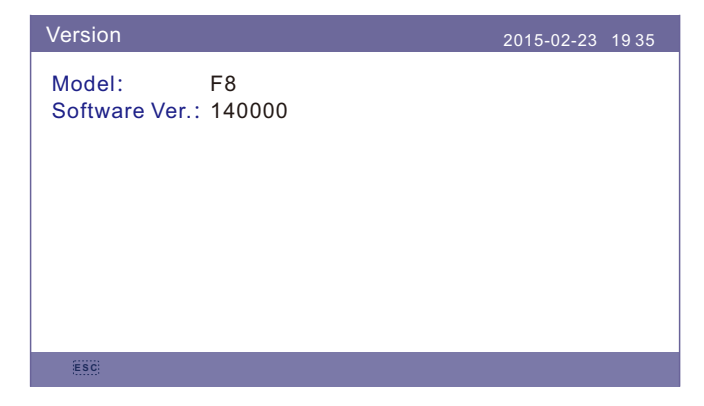

Figure 5.16 Model Version and Software Version

#### 5.5.4 Communication Data

Internal communication data can be viewed in this section. For maintenance person only. Values are for reference only.

| Commur | nication Data                    | 2015-02-23 | 19 35 |
|--------|----------------------------------|------------|-------|
| 01-10: | 86 61 A1 00 01 50 8A 06 1E 00    |            |       |
| 11-20: | D5 05 1E 00 00 00 00 00 00 00 00 |            |       |
| 21-30: | 00 00 00 00 00 00 00 00 00 00    |            |       |
| 31-40: | 09 02 00 00 00 00 B8 10 C0 00    |            |       |
| 41-50: | 20 5C 80 01 00 00 43 00 07 02    |            |       |
| 51-60: | 01 00 04 00 6D 04 E6 05 01 00    |            |       |
| 61-70: | DC 05 1E 00 59 06 1E 00 D4 03    |            |       |
| 71-80: | 10 27 00 00 00 00 00 00 00 00 00 |            |       |
| 81-90: | 00 00 00 00 00 00 60 00 00 00    |            |       |
|        |                                  |            |       |
|        |                                  |            |       |
| ESC    |                                  |            |       |

Figure 5.17 Communication Data

#### 5.5.5 Daily Energy

The screen shows the daily energy detail of the inverter.

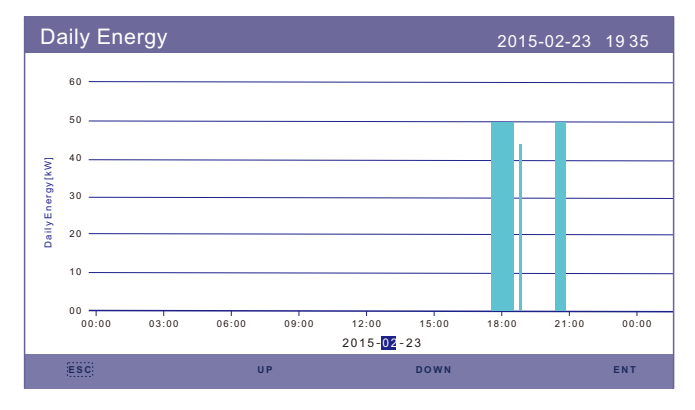

Figure 5.18 Daily Energy

#### 5.5.6 Monthly Energy

The screen shows the inverter monthly energy detail of different month.

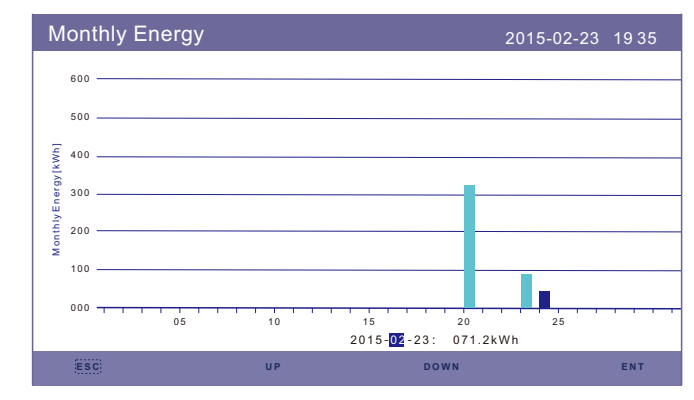

Figure 5.19 Monthly Energy

### 5.5.7 Yearly Energy

The screen shows the inverter yearly energy detail of different year.

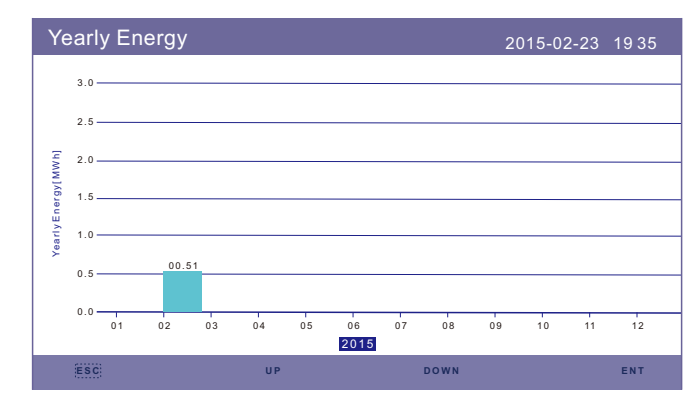

Figure 5.20 Yearly Energy

#### 5.5.8 Total Energy

The screen shows the inverter total energy detail.

| Тс        | tal Energy                           | 2015-02-23 | 1935              |
|-----------|--------------------------------------|------------|-------------------|
|           | 3.0                                  |            |                   |
|           | 2.5                                  |            |                   |
| [uw       | 2.0                                  |            |                   |
| ner gy [M | 1.5                                  |            |                   |
| otally E  | 1.0                                  |            |                   |
| -         | 0.5                                  |            |                   |
|           | 0.0 2006 2007 2008 2009 2010 2011 20 | 012 2013 2 | 00.01<br>014 2015 |
|           |                                      |            |                   |

Figure 5.21 Total Energy

#### 5.5.9 Warning Message

10 pages of latest warning messages (5 per page).

Warning message shows the warning that is abnormal but will not lead to inverter shutdown.

| Warning Message |             | 2015-02-23 | 19 35 |
|-----------------|-------------|------------|-------|
| Message         | Date/Time   | Data       |       |
|                 | NO message. |            |       |
|                 |             |            |       |
|                 |             |            |       |
|                 |             |            |       |
|                 |             |            |       |
|                 |             |            |       |
| ESC             | UP DOV      | ٧N         | ENT   |

Figure 5.22 Warning Message

### 5.6 Advanced Settings - Technicians Only

#### NOTE:

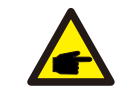

This function is for authorised technicians only. Improper access and operation may result in abnormal results and damage to the inverter. Password required – restricted access – authorised technicians only Un-authorised access may void the warranty. (Password"0010")

Select Advanced Settings from main menu, the LCD screen show the password is needed:

| Password |                      | 2015-02-2     | 3 1935 |
|----------|----------------------|---------------|--------|
|          |                      |               |        |
| Please   | Input The Cur        | rent Passwor  | d      |
|          | × ×                  | × ×           |        |
|          |                      |               |        |
|          |                      |               |        |
|          |                      |               |        |
|          |                      |               |        |
|          | YES= <ent> NO:</ent> | = <esc></esc> |        |
| ESC      | UP                   | DOWN          | ENT    |

Figure 5.23 Enter Password

Press "DOWN" to move the cursor.

Press "UP" to change the number.

Press "ENT" to enter the restricted section.

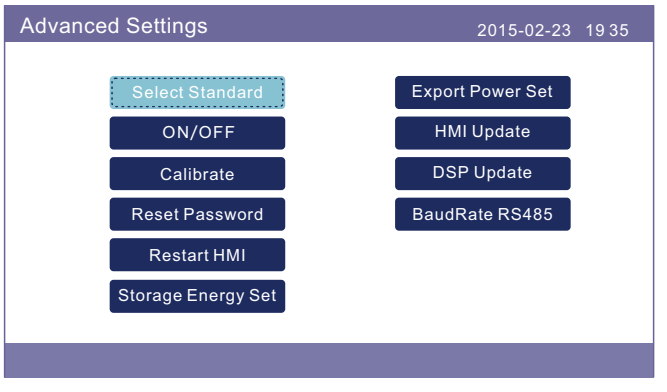

Figure 5.24 Advanced Settings

#### 5.6.1 Select Standard

This function is used to select corresponding grid standards. Please refer to the actual LCD setting for the grid standard options.

| Select Standard                 | 2015-02-23 | 19 35 |
|---------------------------------|------------|-------|
|                                 |            |       |
| Select Standard:                |            |       |
| G59/3                           |            |       |
|                                 |            |       |
|                                 |            |       |
|                                 |            |       |
|                                 |            |       |
| YES= <ent> NO=<esc></esc></ent> |            |       |
|                                 |            |       |

Figure 5.25 Select Standard

Press "UP" and "DOWN" to go through the list.

Press "ENT" to check the parameters, press "ENT" again to select the standard.

#### 5.6.2 ON/OFF

This function is used to start or stop the generation of the inverter.

| ON/OFF |                                 | 2015-02-23 | 1935 |
|--------|---------------------------------|------------|------|
|        |                                 |            |      |
|        | ON                              |            |      |
|        | OFF                             |            |      |
|        | STOP                            |            |      |
|        |                                 |            |      |
|        | YES= <ent> NO=<esc></esc></ent> |            |      |
|        |                                 |            |      |

Figure 5.26 Set ON/OFF

#### 5.6.3 Calibrate

Warranty or maintenance may result in resetting total generating data, this function allow the maintenance personnel to amend the total generating data of replacement inverter to the original one.

By using our data monitoring hardware, the data on monitoring website can automatically synchronize with the preset total generating power of inverter.

| Calibrate |                 | 2015-02-23 1935 |
|-----------|-----------------|-----------------|
|           |                 |                 |
|           | Total Energy    |                 |
|           | Power Parameter |                 |
|           |                 |                 |
|           |                 |                 |
|           |                 |                 |
|           |                 |                 |

Figure 5.27 Calibrate

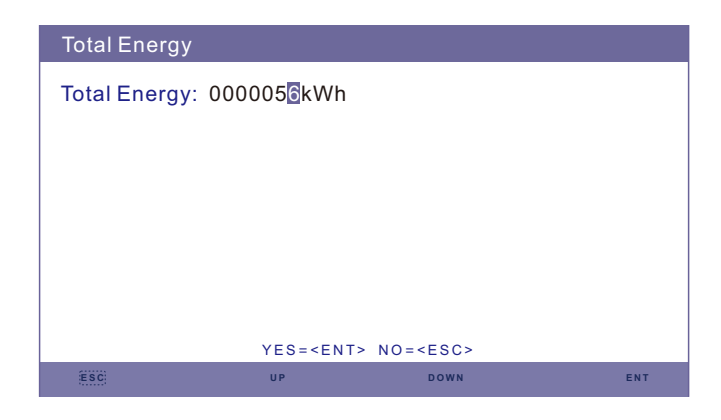

Figure 5.28 Total Energy

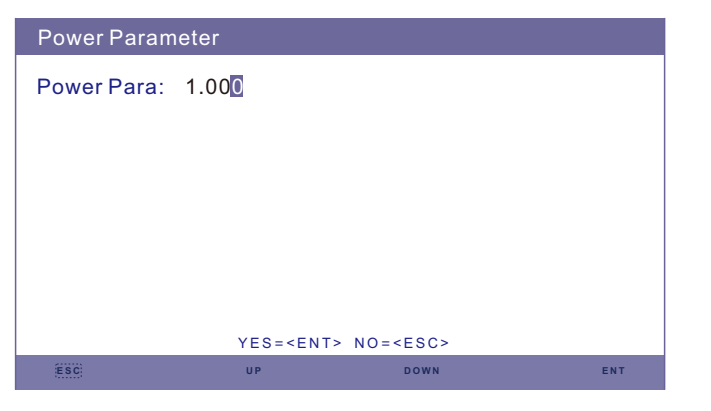

Figure 5.29 Power Parameter

#### 5.6.4 Reset Password

Reset Password: In this page, user can reset the inverter password, but the admin password is always valid.

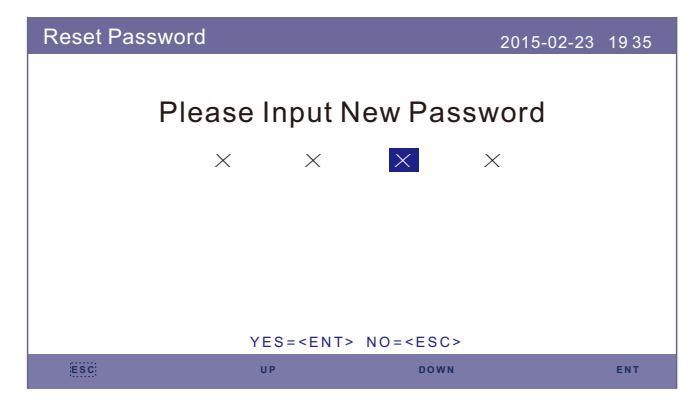

Figure 5.30 Reset Password

#### 5.6.5 Restart HMI

This function is to reboot the LCD screen.

#### 5.6.6 Storage Energy Set

This section contains working mode setting, battery control setting, etc.

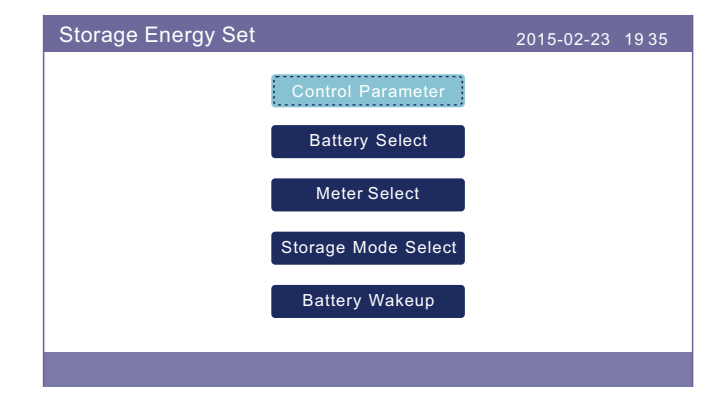

Figure 5.31 Storage Energy set

#### 5.6.6.1 Control Parameter

Enter the Control Parameter menu as shown below:

Don't change the settings without the permission of technicians.

| Control Parameter                                                                                                    |                                                           | 2015-                                                                                             | -02-23 1935                                                 |
|----------------------------------------------------------------------------------------------------|-----------------------------------------------------------|---------------------------------------------------------------------------------------------------|-------------------------------------------------------------|
| Backup Supply:<br>Backup Votage:<br>Current Direction :<br>Battery Current:<br>Charge Limitation :<br>Discharge Limitation : | Disable<br>230.0V<br>Charge<br>000.0A<br>000.0A<br>000.0A | Floating Charge:<br>Equalizing Charg<br>Battery Overoltag<br>Battery Undervolta<br>Voltage Droop: | 055.0V<br>e: 000.0V<br>ge: 056.4V<br>age: 046.0V<br>Disable |
| ESC                                                                                                    | JP                                                        | DOWN                                                                                              | ENT                                                         |

Figure 5.32 Control Parameter

# 5. Operation

#### 5.6.6.2 Battery Select

This product is compatible with the following battery modules:

| Brand                 | Model                                                                                                    | Setting            |
|-----------------------|----------------------------------------------------------------------------------------------------|--------------------|
| BYD                   | Box Pro 2.5-13.8                                                                                               | Select "B-BOX"     |
| LG Energy<br>Solution | RESU 3.3/6.5/10/13 (CEI 0-21)                                                                                  | Select "LG Chem"   |
| Pylontech             | US2000(CEI 0-21)/US3000(CEI 0-21)/<br>ForceL1(CEI 0-21)/ForceL2(CEI 0-21)/<br>Phantom-S/US2000C/US3000C/UP5000 | Select "Pylon"     |
| Dyness                | Powerdepot/Powerbox/B4850                                                                                      | Select "Dyness"    |
| Puredrive             | 48V-100Ah                                                                                                    | Select "Puredrive" |
| AOBOET                | AOBOET Uhome-LFP 6.8kWh                                                                                        | Select "AoBo"      |
| WECO                  | 5K3-R20                                                                                                    | Select "WECO"      |
| Jiawei                | Home E11                                                                                                    | Select "Jiawei"    |
| Soluna                | 4К РАСК                                                                                                    | Select "Soluna"    |
| Highstar              | HSD5870                                                                                                    | Select "Highstar"  |
| Freedom               | Freedom Won Lite                                                                                               | Select "Freedom"   |
| KODAK                 | FL5.2                                                                                                    | Select "KODAK"     |
| FOX                   | LV5200                                                                                                    | Select "FOX"       |
| UZ Energy             | L051100-A                                                                                                    | Select "CATL"      |
| GSL                   | 48V-100Ah                                                                                                    | Select "GSL"       |
| Zeta                  | 51.2V-100Ah                                                                                                    | Select "Zeta"      |

#### NOTE:

If hybrid inverter is not connected to a battery, select "No Battery" to avoid alarms.

For above compatible battery modules, Only two parameters need to be defined:

- \* OverDischg SOC (10%~40%, default 20%)
- --Inverter will not discharge the battery when the OverDischg SOC is reached. Battery self-discharge is unavoidable, SOC may go lower than the limit if the battery can't get charged for a long period of time.
- \* ForceCharge SOC (5%~OverDischg SOC, default 10%)
- --To prevent the battery going into sleep mode, when the ForceCharge SOC is reached, inverter will charge the battery using the power from either PV or Grid.

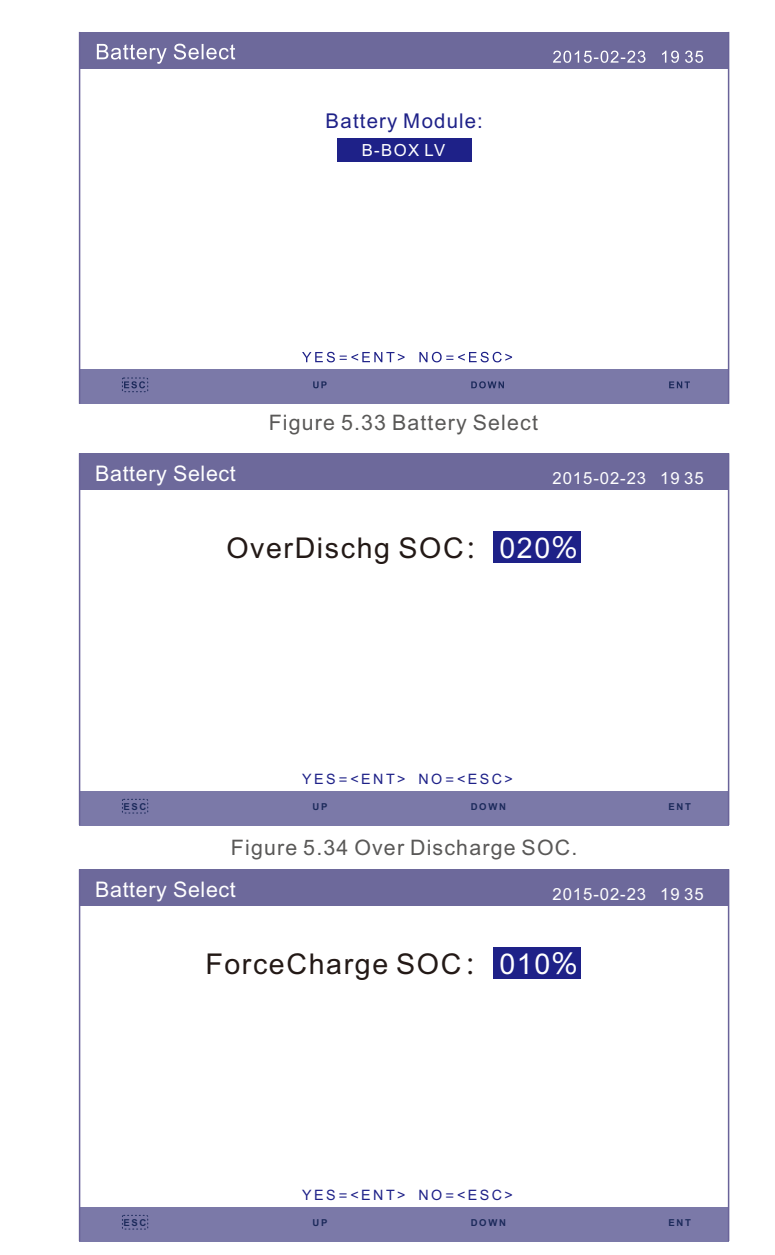

Figure 5.35 ForceCharge SOC

#### NOTE: 5G prod

5G products support lead-acid battery. Select "Lead-Acid" in the "Battery Select" and configure the following parameters according to different lead-acid batteries.

| Lead Acid Battery                                                                                |                                                                         | 201                                                                                      | 5-02-23                          | 19 35  |
|--------------------------------------------------------------------------------------------------|-------------------------------------------------------------------------|------------------------------------------------------------------------------------------|----------------------------------|--------|
| Battery Capacity:<br>Floating Voltage:<br>Floating Current:<br>I_Max Discharge:<br>I_Max Charge: | 100Ah<br>53.5V<br>04.0A<br>060.0V<br>010.0A                             | Equalizing Voltage:<br>Overdischg Voltage:<br>Force Charg Voltage:<br>Temp.Compensation: | 56.4V<br>44.5V<br>43.8V<br>072mV | //degC |
|                                                                                                  | SET= <e< td=""><td>ENT&gt; DONE=<esc></esc></td><td></td><td></td></e<> | ENT> DONE= <esc></esc>                                                                   |                                  |        |
| ESC                                                                                              | UP                                                                      | DOWN                                                                                     |                                  | ENT    |

Lead Acid Battery (Values are examples Only)

- 1. Battery Capacity: Define the capacity of the battery.
- 2. Equalizing Voltage: Define the voltage for equalizing charge.
- 3. Floating Voltage: Define the voltage for floating charge.
- 4. Floating Current: Define the current for floating charge.
- 5. Overdischg Voltage: Define the voltage that stops discharging the battery.
- 6. Force Charg Voltage: Define the voltage that forces to charge the battery to prevent a dead battery.
- 7. I\_Max Discharge: Define the max discharge current for the battery.
- 8. I\_Max Charge: Define the max charge current for the battery.
- 9. Temp.Compensation: Define the temperature compensation parameter for the battery.

After configuration, save and send. Select the Environment Temp based on real condition.(Hot/Warm/Cold)

| Lead Acid Battery | ,                | 2015-02-2       | 3 1935 |
|-------------------|------------------|-----------------|--------|
|                   | Environme<br>Hot | nt Temp:        |        |
|                   | YES= <ent></ent> | NO= <esc></esc> |        |
| E CO              |                  | DOWN            | ENT    |

#### WARNING:

of lead-acid batteries.

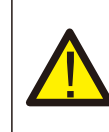

Lead-acid battery is not recommended for general customers as it requires experienced installers and technicians who can fully understand the battery parameters and configure the settings and installations correctly. Due to the inconformity between battery cells, damages will be less likely to be avoided. Solis is not responsible for any potential damages caused by the use

#### 5.6.6.3 Meter Set

These settings are used to select the meter types and meter installed locations based on the actual configuration.

| Meter Set |                                 | 2015-02-23 | 1935 |
|-----------|---------------------------------|------------|------|
|           | Meter Select                    |            |      |
|           | Meter Placement                 |            |      |
|           |                                 |            |      |
|           | YES= <ent> NO=<esc></esc></ent> |            |      |
|           |                                 |            |      |

Figure 5.36 Meter Set

#### 5.6.6.3.1 Meter Select

| Meter Select |                                                      | 2015-02-23 1935 |
|--------------|------------------------------------------------------|-----------------|
|              |                                                      |                 |
|              | Meter Type:                                          |                 |
|              | 1Ph Meter                                            |                 |
|              |                                                      |                 |
|              |                                                      |                 |
|              |                                                      |                 |
|              |                                                      |                 |
|              | YES= <ent> NO=<esc< td=""><td>&gt;</td></esc<></ent> | >               |
| ESC          | UP DOWN                                              | I ENT           |

Figure 5.37 Meter Select

| Meter Model                                           | Meter Type Options  |
|-------------------------------------------------------|---------------------|
| Acrel 1ph meter (With CT): ACR10R-D16TE               | "1ph meter"         |
| Acrel 3ph meter (With CT): ACR10R-D16TE4 (Optional)   | "Acrel 3ph meter"   |
| Eastron 1ph meter (Direct Insert): SDM120M            | "Eastron 1ph meter" |
| Eastron 1ph meter (With CT): SDM120CTM (Optional)     | "Eastron 1ph meter" |
| Eastron 3ph meter (Direct Insert): SDM630M (Optional) | "Eastron 3ph meter" |
| Eastron 3ph meter (With CT): SDM630MCT (Optional)     | "Eastron 3ph meter" |
| No meter is connected                                 | "No Meter"          |

#### 5.6.6.3.2 Meter Placement

Grid: Meter is installed at the grid connection point.

Load: Meter is installed at the load branch circuit.

Grid+PV Inverter: One meter is connected at the grid connection point, the other meter is connected at the AC output port of an extra PV inverter. (Eastron Meter supported).

| Meter Placement |                  |                 | 2015-02-23 | 19 3 |
|-----------------|------------------|-----------------|------------|------|
|                 |                  |                 |            |      |
|                 | Insta            | ll on:          |            |      |
|                 | Gr               | id              |            |      |
|                 |                  |                 |            |      |
|                 |                  |                 |            |      |
|                 |                  |                 |            |      |
|                 |                  |                 |            |      |
|                 | YES= <ent></ent> | NO= <esc></esc> |            |      |
| ESC             | UP               | DOWN            |            | ENT  |

Figure 5.38 Meter Placement

5.6.6.4 Storage Mode Select

There are 5 working modes available.

1. Self Use Mode 2. Feed in Priority Mode 3. Backup Mode 4. Off Grid Mode 5. EPS Mode

Only 1 mode can be enabled at the same time.

Please refer to Appendix 9.4 for explanations and setting instructions for each mode.

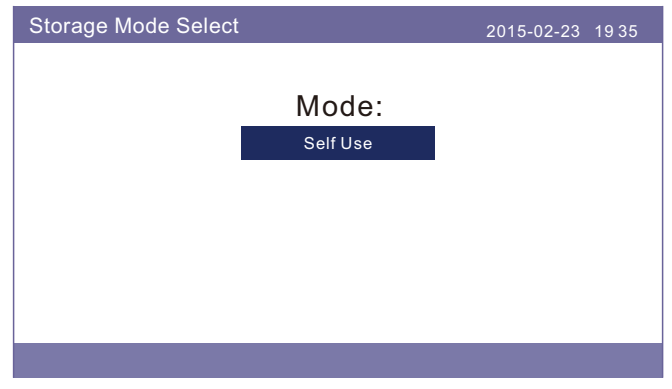

Figure 5.39 Storage Mode Select

#### 5.6.6.5 Battery Wakeup

This function should be activated only after the installation. In the case of a low battery voltage shutdown, the inverter will shut-down. This setting can be enabled, so when the inverter detects PV or grid it wakes up the battery. This function conflicts with the battery reverse polarity protection(If the installer connects cables with wrong polarity, the inverter can protect itself from damage). To avoid the possible damage during installation, do not active battery wakeup function before finishing the first commissioning.

#### 5.6.7 Export power Set

This function is to set the export power control.

#### 1.Backflow Power. 2. ON/OFF. 3.Failsafe ON/OFF

Setting 1&3 are only valid when Setting 2 is set to "ON"

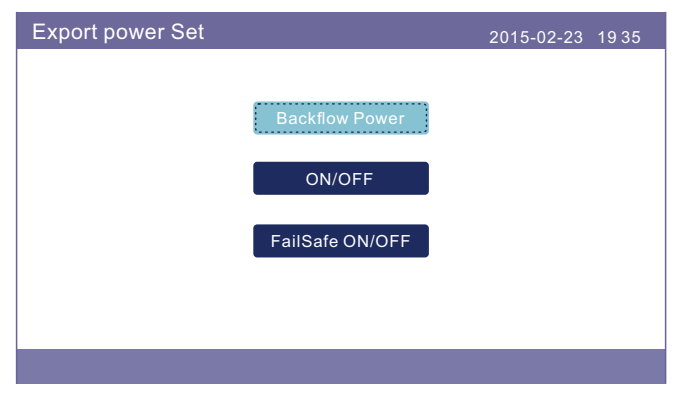

Figure 5.44 Export power Set

#### 5.6.7.1 Backflow Power

Determine the allowed backfeed power. (System export to the grid)

| Backflow Power |               |                     | 2015-02-23 | 1935 |
|----------------|---------------|---------------------|------------|------|
| Back           | flow Po       | wer: +1200          | W          |      |
|                |               |                     |            |      |
|                |               |                     |            |      |
|                | Y E S = < E M | NT> NO= <esc></esc> |            |      |
| ESC            | UP            | DOWN                |            | ENT  |

#### Figure 5.45 Backflow Power

#### 5.6.7.2 ON/OFF

Enable/Disable the function.

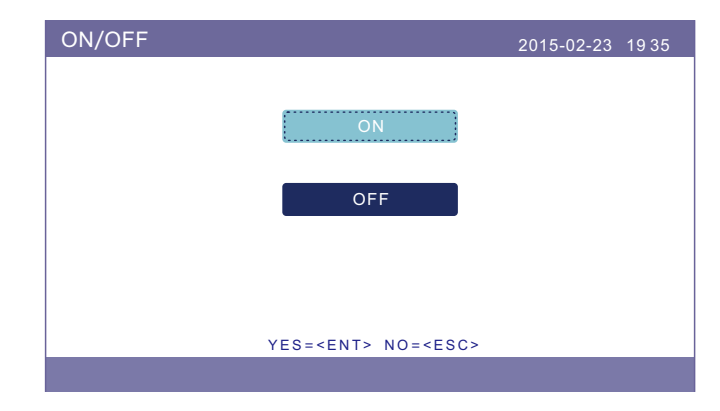

Figure 5.46 ON/OFF

#### 5.6.7.3 FailSafe ON/OFF

When this Failsafe function is ON, the inverter will shutdown once it loses communication with the meter in case of any backflow power exceeding the limit.

| FailSafe ON/OFF |                                 | 2015-02-23 | 19 35 |
|-----------------|---------------------------------|------------|-------|
|                 |                                 |            |       |
|                 | ON                              |            |       |
|                 | OFF                             |            |       |
|                 |                                 |            |       |
|                 |                                 |            |       |
|                 | YES= <ent> NO=<esc></esc></ent> |            |       |
|                 |                                 |            |       |

Figure 5.47 FailSafe ON/OFF

#### 5.6.8 HMI Update

This function is used to update HMI software. Values are for reference only.

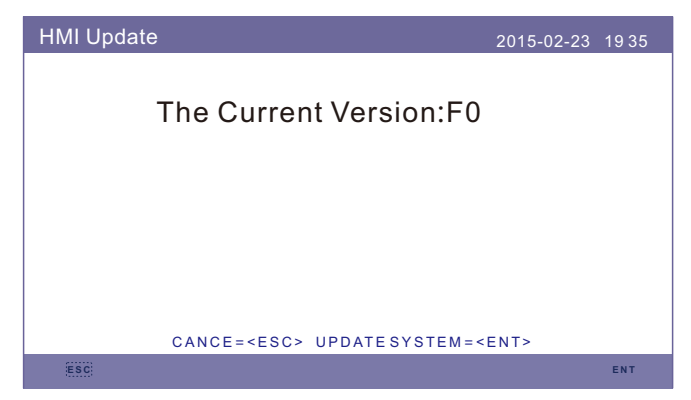

Figure 5.48 HMI Update

#### 5.6.9 DSP Update

This function is used to update DSP software. Values are for reference only.

| DSP Update                           | 2015-02-23 | 19 35 |
|--------------------------------------|------------|-------|
| The Current Version:00               |            |       |
|                                      |            |       |
|                                      |            |       |
| CANCE= <esc> UPDATESYSTEM=&lt;</esc> | ENT>       |       |
| ESC                                  |            | ENT   |
|                                      |            |       |

Figure 5.49 DSP Update

#### 5.6.10 BaudRate RS485

This function is to change the internal communication Baudrate.

| BaudRate RS4 | 35                  |               | 2015-02-23 | 19 35 |
|--------------|---------------------|---------------|------------|-------|
|              | Baud Rate:          | 9600          |            |       |
|              |                     |               |            |       |
|              |                     |               |            |       |
|              | YES= <ent> NO</ent> | = <esc></esc> |            |       |
| ESC          | UP                  | DOWN          |            | ENT   |

Figure 5.50 BaudRate RS485

### WARNING:

This function is for maintenance personnel only, wrong operation will prevent the inverter from working properly.

### 5.7 AFCI function

Inverters have the built-in AFCI function which can detect the arc fault on the DC circuit and shut down the inverter to prevent a fire disaster.

#### 5.7.1 Enable the AFCI function

The AFCI function can be enabled in the following.

Path: Advanced Setting -> Password: 0010 -> AFCI Set -> AFCI ON/OFF -> ON

| Advance | d Settings         | 2015-02-23       | 19 35 |
|---------|--------------------|------------------|-------|
|         |                    |                  |       |
|         | Select Standard    | Export Power Set |       |
|         | ON/OFF             | HMI Update       |       |
|         | Calibrate          | DSP Update       |       |
|         | Reset Password     | BaudRate RS485   |       |
|         | Restart HMI        | AFCI Set         |       |
|         | Storage Energy Set |                  |       |
|         |                    |                  |       |
|         |                    |                  |       |
| AECLOA  |                    |                  |       |
| AFCISEL |                    | 2015-02-23       | 19 35 |
|         |                    |                  |       |
|         |                    | ON               |       |
|         |                    |                  |       |
|         |                    | OFF              |       |
|         |                    |                  |       |
|         |                    |                  |       |
|         |                    |                  |       |
|         |                    |                  |       |

WARNING:

NOTE:

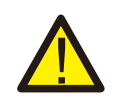

The "AFCI Level" is reserved for technicians ONLY. Do not change the sensitivity otherwise it will lead to frequent false alarms or malfunctions. Manufacturer is not responsible for any further damages caused by unauthorized modifications.

If you find your inverters's user interface is different from what's in the fast installation guide, please contact after-sales engineer or technical support.

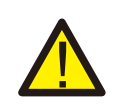

#### WARNING:

The setting corresponds to the current status as well which can be used to inspect the ON/OFF state of the AFCI function.

#### 5.7.2 Arc Fault

During the normal operation, if an DC arc is detected, the inverter will shut down and give out the following alarm:

| ARC-FAULT |                      | 2015-02-23 | 19 35 |
|-----------|----------------------|------------|-------|
|           |                      |            |       |
|           |                      |            |       |
|           |                      |            |       |
|           | Restart Press ESC 3s |            |       |
|           |                      |            |       |
|           |                      |            |       |
|           |                      |            |       |
|           |                      |            |       |
|           |                      |            |       |
|           |                      |            |       |

Installer needs to thoroughly inspect the DC circuit to ensure all the cables arecorrectly fastened.

Once the DC circuit issue has been fixed or it is confirmed to be OK, press "ESC" for 3s and wait for the inverter to restart.

# 6. Commissioning

### 6.1 Preparation of Commissioning

- Ensure all the devices are accessible for operation, maintenance and service.
- Check and confirm that the inverter is firmly installed.
- Space for ventilation is sufficient for one inverter or multiple inverters.
- Nothing is left on the top of the inverter or battery module.
- Inverter and accessories are correctly connected.
- Cables are routed in safe place or protected against mechanical damage.
- Warning signs and labels are suitably affixed and durable.

### 6.2 Commissioning Procedure

If all the items mentioned above meet the requirements, proceed as follows to start up the inverter for the first time.

- 1. Turn on inverter DC switch
- 2. Turn on battery breaker or battery switch button on the battery.
- 3. Select the grid standard code.
- 4. Configure the parameters.
- 5. Switch on AC backup and AC grid.
- 6. Verify inverter initializing.

### 6.3 Shutdown procedure

- 1. Turn off the AC isolator at the grid connection point.
- 2. Turn off the DC switch of the inverter.
- 3. Turn off the DC switch between inverter and battery.
- 4. Waiting for the LCD of inverter to turn off and the system shutdown is completed.

Solis RHI-5G Series inverter does not require any regular maintenance. However, cleaning the heatsink will help inverter dissipating heat and increase the lifetime of inverter. The dirt on the inverter can be cleaned with a soft brush.

#### CAUTION:

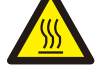

Do not touch the surface when the inverter is operating. Some parts may be hot and cause burns. Turn OFF the inverter (refer to Section 6.2) and let it cool down before you do any maintenance or cleaning of inverter.

The LCD and the LED status indicator lights can be cleaned with cloth if they are too dirty to be read.

# Note: Never

Never use any solvents, abrasives or corrosive materials to clean the inverter.

# 8. Troubleshooting

The inverter has been designed in accordance with international grid tied standards for safety, and electromagnetic compatibility requirements. Before delivering to the customer the inverter has been subjected to several test to ensure its optimal operation and reliability.

In case of a failure the LCD screen will display an alarm message. In this case the inverter may stop feeding energy into the grid. The alarm descriptions and their corresponding alarm messages are listed in Table 8.1:

When faults occur, the "Fault" state will be shown on the main screen. Follow the steps below to check what fault occurs.

Steps: Enter  $\rightarrow$  Down  $\rightarrow$  Advanced Information $\rightarrow$  Enter  $\rightarrow$ Alarm Message.

Step1: Press ENTER.

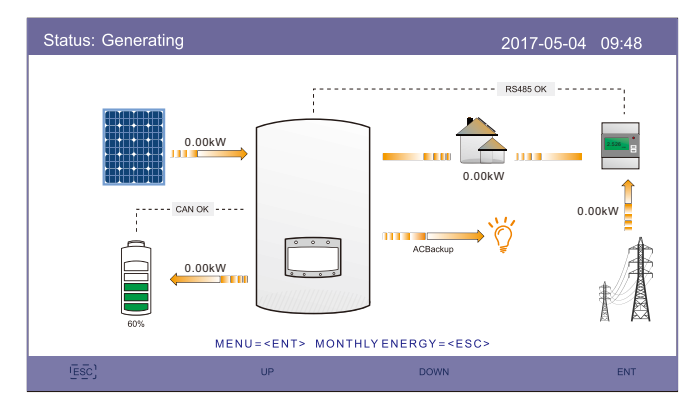

Step2: Press DOWN to select Advanced Information, then press ENTER.

| Menu |                      | 2015-02-23 | 1935 |
|------|----------------------|------------|------|
|      | Information          |            |      |
|      | Settings             |            |      |
|      | Advanced Information |            |      |
|      | Advanced Settings    |            |      |
|      |                      |            |      |

Step3: Press DOWN to select Alarm Message, then press ENTER.

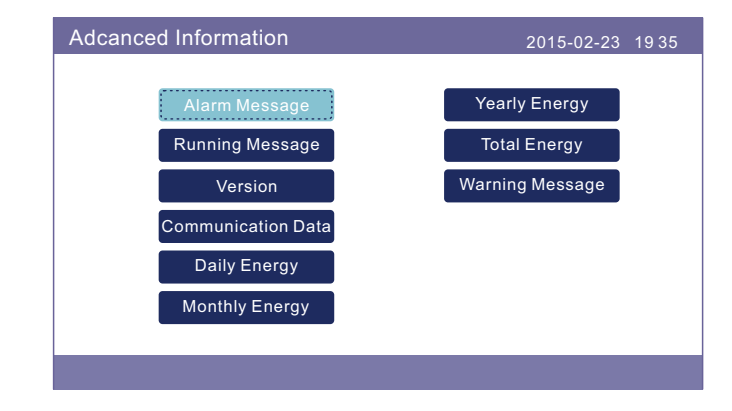

# 8. Troubleshooting

| Alarm Message                      | Failure description                      | Solution                                                                                                    |
|------------------------------------|------------------------------------------|----------------------------------------------------------------------------------------------------|
| ARC-FAULT                          | ARC detected in DC circuit               | <ol> <li>Check if there's arc in PV connection<br/>and restart inverter.</li> </ol>                                                                                     |
| AFCI Check FAULT                   | AFCI module self check fault             | 1. Restart inverter or contact installer.                                                                                                    |
| DCinj-FAULT                        | High DC injection current                | 1. Restart inverter or contact installer.                                                                                                    |
| DSP-B-FAULT                        | Comm. failure between main and slave DSP | 1. Restart inverter or contact installer.                                                                                                    |
| DC-INTF                            | DC input overcurrent                     | <ol> <li>Restart inverter.</li> <li>Identify and remove the string to the fault MPPT.</li> <li>Change power board.</li> </ol>                                           |
| G-IMP                              | High grid impedance                      | <ol> <li>Use user define function to adjust the<br/>protection limit if it's allowed by<br/>electrical company.</li> </ol>                                              |
| GRID-INTF01/02                     | Grid interference                        | 1. Restart inverter.                                                                                                    |
| IGBT-OV-I                          | Over IGBT current                        | 2. Change power board.                                                                                                    |
| IGFOL-F                            | Grid current tracking fail               |                                                                                                    |
| IG-AD                              | Grid current sampling fail               | 1. Restart inverter or contact installer.                                                                                                    |
| ILeak-PRO<br>01/02/03/04           | leakage current protection               | 1. Check AC and DC connection.<br>2. Check inverter inside cable connection.                                                                                            |
| INI-FAULT                          | Initialization system fault              | 1. Restart inverter or contact installer.                                                                                                    |
| LCD show initializing all the time | Can not start-up                         | <ol> <li>Check if the connector on main<br/>board or power board are fixed.</li> <li>Check if the DSP connector to<br/>power board are fixed.</li> </ol>                |
| NO-Battery                         | Unconnected battery                      | <ol> <li>Check the wire of battery power is<br/>connected correctly or not.</li> <li>Check the output voltage of battery<br/>is correctly or not.</li> </ol>            |
| No power                           | Inverter no power<br>on LCD              | <ol> <li>Check PV input connections.</li> <li>Check DC input voltage<br/>(single phase &gt;120V, three phase &gt;350V).</li> <li>Check if PV+/- is reversed.</li> </ol> |
| NO-GRID                            | No grid voltage                          | <ol> <li>Check connections and grid switch.</li> <li>Check the grid voltage inside inverter<br/>terminal.</li> </ol>                                                    |
| OV-BUS                             | Over DC bus voltage                      | <ol> <li>Check inverter inductor connection.</li> <li>Check driver connection.</li> </ol>                                                                               |

| Alarm Message     | Failure description                     | Solution                                                                                                    |
|-------------------|-----------------------------------------|----------------------------------------------------------------------------------------------------|
| OV-DC01/02/03/04  | Over DC voltage                         | 1. Reduce the module number in series.                                                                                                    |
| OV-DCA-I          | DC input overcurrent                    | <ol> <li>Restart inverter.</li> <li>Identify and remove the string to the fault MPPT</li> <li>Change power board.</li> </ol>                                                      |
| OV-G-V01/02/03/04 | Over grid voltage                       | <ol> <li>Resistant of AC cable is too high.<br/>Change bigger size grid cable.</li> <li>Adjust the protection limit if it's<br/>allowed by electrical company.</li> </ol>         |
| OV-G-I            | Over grid current                       | 1. Restart inverter.<br>2. Change power board.                                                                                                    |
| OV-G-F01/02       | Over grid frequency                     | <ol> <li>Use user define function to adjust the<br/>protection limit if it's allowed by<br/>electrical company.</li> </ol>                                                        |
| OV-IgTr           | AC side transient overcurrent           |                                                                                                    |
| OV-ILLC           | LLC hardware overcurrent                | 1. Restart inverter.<br>2. Return-factory repair.                                                                                                    |
| OV-VBackup        | Backup overvoltage fault                |                                                                                                    |
| OV-TEM            | Over Temperature                        | <ol> <li>Check inverter surrounding ventilation.</li> <li>Check if there's sunshine direct on<br/>inverter in hot weather.</li> </ol>                                             |
| OV-Vbatt1         | The detection of battery<br>overvoltage | <ol> <li>Check the protect point for over voltage<br/>sets correctly or not.</li> <li>Restart inverter.</li> </ol>                                                                |
| OV-Vbatt-H        | Battery overvoltage<br>hardware fault   | <ol> <li>Check the circuit whether the battery<br/>circuit jumps.</li> <li>Restart inverter.</li> </ol>                                                                           |
| Over-Load         | Backup overload fault                   | <ol> <li>Check the load of Backup port is over<br/>rating output power or not.</li> <li>Reduce the load of Backup port,<br/>then restart inverter.</li> </ol>                     |
| PV ISO-PRO01/02   | PV isolation protection                 | <ol> <li>Remove all DC input, reconnect and<br/>restart inverter one by one.</li> <li>Identify which string cause the fault and<br/>check the isolation of the string.</li> </ol> |
| RelayChk-FAIL     | Relay check fail                        | 1. Restart inverter or contact installer.                                                                                                    |

# 8. Troubleshooting

| Alarm Message                                      | Failure description           | Solution                                                                                   |
|----------------------------------------------------|-------------------------------|--------------------------------------------------------------------------------------------|
| UN-BUS01/02                                        | Under DC bus voltage          | <ol> <li>Check inverter inductor connection.</li> <li>Check driver connection.</li> </ol>  |
| UN-G-F01/02                                        | Under grid frequency          | 1. Use user define function to adjust the                                                  |
| UN-G-V01/02                                        | Under grid voltage            | electrical company.                                                                        |
| 12Power-FAULT                                      | 12V power supply fault        | 1. Restart inverter or contact installer.                                                  |
| AFCI self-detection<br>(model with AFCI<br>module) | AFCI module self-detect fault | 1.Restart inverter or connect technician.                                                  |
| Arcing protection<br>(model with AFCI<br>module)   | Detect arc in DC circuit      | <ol> <li>Check inverter connection whether arc<br/>exists and restart inverter.</li> </ol> |

Table 8.1 Fault message and description

#### NOTE: If the in turn off

If the inverter displays any alarm message as listed in Table 8.1; please turn off the inverter and wait for 5 minutes before restarting it . If the failure persists, please contact your local distributor or the service center.

Please keep ready with you the following information before contacting us.

- 1. Serial number of Solis Single Phase Inverter;
- 2. The distributor/dealer of Solis Single Phase Inverter (if available);
- 3. Installation date.
- 4. The description of problem (i.e. the alarm message displayed on the LCD and the status of the LED status indicator lights. Other readings obtained from the Information submenu (refer to Section 6.2) will also be helpful.);
- 5. The PV array configuration (e.g. number of panels, capacity of panels, number of strings, etc.);
- 6. Your contact details.

| Technical Data                       | RHI-3K-48ES-5G      | RHI-3.6K-48ES-5G |  |
|--------------------------------------|---------------------|------------------|--|
| Input DC (PV side)                   |                     |                  |  |
| Recommended max. PV power            | 7000W               |                  |  |
| Max. input voltage                   | 60                  | 600V             |  |
| Rated voltage                        | 33                  | 0V               |  |
| Start-up voltage                     | 12                  | 0V               |  |
| MPPT voltage range                   | 90-5                | 520V             |  |
| Full load MPPT voltage range         | 141-520V            | 169-520V         |  |
| Max. input current                   | 11A                 | /11A             |  |
| Max. short circuit current           | 17.2A               | /17.2A           |  |
| MPPT number/Max input strings number | 2                   | /2               |  |
| Battery                              |                     |                  |  |
| Battery Type                         | Li-ion / L          | ead-acid         |  |
| Battery Voltage range                | 42 -                | 58V              |  |
| Battery Capacity                     | 50 - 2000Ah         |                  |  |
| Maximum Charging Power               | 3kW                 |                  |  |
| Maximum Charge/discharge current     | 62.5A               |                  |  |
| Communication                        | CAN                 |                  |  |
| Output AC(Back-up)                   |                     |                  |  |
| Rated output power                   | 3k                  | Ŵ                |  |
| Max. apparent output power           | power 4kVA          |                  |  |
| Back-up switch time                  | <20ms               |                  |  |
| Rated output voltage                 | 1/N/PE, 220 V/230 V |                  |  |
| Rated frequency                      | 50/60Hz             |                  |  |
| Rated output current                 | 13.6A/13A           |                  |  |
| THDv(@linear load)                   | 3%                  |                  |  |
| Input AC (Grid side)                 |                     |                  |  |
| Input voltage range 184-264V         |                     | 264V             |  |
| Max. input current                   | 26.1A               |                  |  |
| Frequency range                      | 45-55 Hz/ 55-65Hz   |                  |  |

| Technical Data                                    | RHI-3K-48ES-5G                    | RHI-3.6K-48ES-5G |  |
|---------------------------------------------------|-----------------------------------|------------------|--|
| Output AC(Grid side)                              |                                   |                  |  |
| Rated output power                                | 3kW                               | 3.6kW            |  |
| Max. apparent output power                        | 3.3kVA                            | 4kVA             |  |
| Operation phase                                   | 1/N                               | /PE              |  |
| Rated grid voltage                                | 220 V/                            | /230 V           |  |
| The grid voltage range                            | 187-2                             | 265 V            |  |
| Rating grid frequency                             | 50/6                              | 60 Hz            |  |
| AC grid frequency range                           | 47-52 Hz/                         | /57-62 Hz        |  |
| Rating grid output current                        | 13.6A/13A                         | 16.3A/15.7A      |  |
| Max. output current                               | 15.7A                             | 17.3A            |  |
| Power Factor                                      | >0.99 (0.8 leading - 0.8 lagging) |                  |  |
| THDi                                              | <3%                               |                  |  |
| Efficiency                                        | •                                 |                  |  |
| Max efficiency                                    | >97                               | .5%              |  |
| EU efficiency                                     | >96.8%                            |                  |  |
| Protection                                        |                                   |                  |  |
| DC reverse polarity protection Yes                |                                   | es               |  |
| Short circuit protection                          | Yes                               |                  |  |
| Output over current protection                    | Yes                               |                  |  |
| Surge protection                                  | DC Type II / AC Type II           |                  |  |
| Ground fault monitoring                           | Yes                               |                  |  |
| Integrated AFCI (DC arc-fault circuit protection) | Yes                               |                  |  |
| Protection class / Over voltage category          | 1/11                              |                  |  |

| Technical Data              | RHI-3K-48ES-5G                                                                                                    | RHI-3.6K-48ES-5G      |  |  |
|-----------------------------|----------------------------------------------------------------------------------------------------|-----------------------|--|--|
| General data                |                                                                                                    |                       |  |  |
| Dimensions(W/H/D)           | 333*505*249mm                                                                                                    |                       |  |  |
| Weight                      | 18.                                                                                                    | 3kg                   |  |  |
| Тороlоду                    | High frequency ins                                                                                                    | olation (for battery) |  |  |
| Operation temperature range | -25°C ~                                                                                                    | - +60℃                |  |  |
| Ingress protection          | IP                                                                                                    | 65                    |  |  |
| Noise emission              | <20 d                                                                                                    | B (A)                 |  |  |
| Cooling concept             | Natural co                                                                                                    | Natural convection    |  |  |
| Max.operation altitude      | 2000m                                                                                                    |                       |  |  |
| Grid connection standard    | G98 or G99, VDE-AR-N 4105 / VDE V 0124, EN 50549-1<br>VDE 0126 / UTE C 15 / VFR:2019, RD 1699 / RD 244 /<br>UNE 206006 / UNE 206007-1, CEI 0-21, C10/11,<br>NRS 097-2-1, TOR, EIFS 2018.2, IEC 62116, IEC 61727<br>IEC 60068, IEC 61683, EN 50530, MEA, PEA |                       |  |  |
| Safty/EMC standard          | IEC/EN 62109-1/-2, EN 61000-6-2/-3                                                                                                    |                       |  |  |
| Features                    |                                                                                                    |                       |  |  |
| DC connection               | MC4 connector                                                                                                    |                       |  |  |
| AC connection               | Quick connection plug                                                                                                    |                       |  |  |
| Display                     | 7.0"LCD color screen display                                                                                                    |                       |  |  |
| Communication               | RS485, Optional:Wi-Fi, GPRS                                                                                                    |                       |  |  |
| Warranty                    | 5 years standard (extand to 20 years)                                                                                                    |                       |  |  |

| Technical Data                       | RHI-4.6K-48ES-5G                | RHI-5K-48ES-5G* |  |
|--------------------------------------|---------------------------------|-----------------|--|
| Input DC (PV side)                   | •                               | •               |  |
| Recommended max. PV power 8000W      |                                 |                 |  |
| Max. input voltage 600V              |                                 | 0V              |  |
| Rated voltage                        | 33                              | 0V              |  |
| Start-up voltage                     | 12                              | 0V              |  |
| MPPT voltage range                   | 90-5                            | 520V            |  |
| Full load MPPT voltage range         | 215-520V                        | 234-520V        |  |
| Max. input current                   | 11A                             | /11A            |  |
| Max. short circuit current           | 17.2A                           | /17.2A          |  |
| MPPT number/Max input strings number | 2                               | /2              |  |
| Battery                              | •                               |                 |  |
| Battery Type                         | Li-ion / L                      | .ead-acid       |  |
| Battery Voltage range                | 42 -                            | 42 - 58V        |  |
| Battery Capacity                     | 50 - 2000Ah                     |                 |  |
| Maximum Charging Power               | 5kW                             |                 |  |
| Maximum Charge/discharge current     | 100A                            |                 |  |
| Communication                        | CAN                             |                 |  |
| Output AC(Back-up)                   |                                 |                 |  |
| Rated output power                   | 5k                              | (W              |  |
| Max. apparent output power           | Max. apparent output power 6kVA |                 |  |
| Back-up switch time                  | <20ms                           |                 |  |
| Rated output voltage                 | 1/N/PE, 220 V/230 V             |                 |  |
| Rated frequency                      | 50/60Hz                         |                 |  |
| Rated output current                 | 22.7/22A                        |                 |  |
| THDv(@linear load)                   | linear load) 3%                 |                 |  |
| Input AC (Grid side)                 |                                 |                 |  |
| Input voltage range 184-264V         |                                 | 264V            |  |
| Max. input current                   | 26.1A                           |                 |  |
| Frequency range                      | 45-55 Hz/ 55-65Hz               |                 |  |

| Technical Data                                    | RHI-4.6K-48ES-5G                  | RHI-5K-48ES-5G* |  |  |
|---------------------------------------------------|-----------------------------------|-----------------|--|--|
| Output AC(Grid side)                              |                                   |                 |  |  |
| Rated output power                                | 4.6kW                             | 5kW             |  |  |
| Max. apparent output power                        | 4.6kVA                            | 5.5kVA*         |  |  |
| Operation phase                                   | 1/N                               | /PE             |  |  |
| Rated grid voltage                                | 220 V/                            | /230 V          |  |  |
| The grid voltage range                            | 187-2                             | 265 V           |  |  |
| Rating grid frequency                             | 50/                               | 60 Hz           |  |  |
| AC grid frequency range                           | 47-52 Hz/57-62 Hz                 |                 |  |  |
| Rating grid output current                        | 20.9A/20A                         | 22.7A/21.7A     |  |  |
| Max. output current                               | 23.0A                             | 23.9A           |  |  |
| Power Factor                                      | >0.99 (0.8 leading - 0.8 lagging) |                 |  |  |
| THDi                                              | <3%                               |                 |  |  |
| Efficiency                                        |                                   |                 |  |  |
| Max efficiency                                    | >97                               | .5%             |  |  |
| EU efficiency                                     | >96.8%                            |                 |  |  |
| Protection                                        |                                   |                 |  |  |
| DC reverse polarity protection                    | Ye                                | es              |  |  |
| Short circuit protection                          | Yes                               |                 |  |  |
| Output over current protection                    | Yes                               |                 |  |  |
| Surge protection                                  | DC Type II / AC Type II           |                 |  |  |
| Ground fault monitoring                           | Yes                               |                 |  |  |
| Integrated AFCI (DC arc-fault circuit protection) | Yes                               |                 |  |  |
| Protection class / Over voltage category          | 1/                                | 11              |  |  |

| Technical Data                  | RHI-4.6K-48ES-5G                                                                                                    | RHI-5K-48ES-5G*                                                                                                    |  |  |
|---------------------------------|----------------------------------------------------------------------------------------------------|----------------------------------------------------------------------------------------------------|--|--|
| General data                    |                                                                                                    |                                                                                                    |  |  |
| Dimensions(W/H/D) 333*505*249mm |                                                                                                    | 5*249mm                                                                                                    |  |  |
| Weight                          | 18                                                                                                    | .3kg                                                                                                    |  |  |
| Тороlоду                        | High frequency ins                                                                                                    | solation (for battery)                                                                                                    |  |  |
| Operation temperature range     | -25°C                                                                                                    | ~ +60°C                                                                                                    |  |  |
| Ingress protection              | IF                                                                                                    | 265                                                                                                    |  |  |
| Noise emission                  | <20                                                                                                    | dB (A)                                                                                                    |  |  |
| Cooling concept                 | Natural c                                                                                                    | Natural convection                                                                                                    |  |  |
| Max.operation altitude          | 20                                                                                                    | 2000m                                                                                                    |  |  |
| Grid connection standard        | G98 or G99, VDE-AR-N 410<br>VDE 0126 / UTE C 15 / VF<br>UNE 206006 / UNE 206<br>NRS 097-2-1, TOR, EIFS 20<br>IEC 60068, IEC 61683 | G98 or G99, VDE-AR-N 4105 / VDE V 0124, EN 50549-1,<br>VDE 0126 / UTE C 15 / VFR:2019, RD 1699 / RD 244 /<br>UNE 206006 / UNE 206007-1, CEI 0-21, C10/11,<br>NRS 097-2-1, TOR, EIFS 2018.2, IEC 62116, IEC 61727,<br>IEC 60068, IEC 61683, EN 50530, MEA, PEA |  |  |
| Safty/EMC standard              | IEC/EN 62109-1/-                                                                                                    | IEC/EN 62109-1/-2, EN 61000-6-2/-3                                                                                                    |  |  |
| Features                        |                                                                                                    |                                                                                                    |  |  |
| DC connection                   | MC4 co                                                                                                    | MC4 connector                                                                                                    |  |  |
| AC connection                   | Quick con                                                                                                    | Quick connection plug                                                                                                    |  |  |
| Display                         | 7.0"LCD color                                                                                                    | 7.0"LCD color screen display                                                                                                    |  |  |
| Communication                   | RS485, Optiona                                                                                                    | RS485, Optional:Wi-Fi, GPRS                                                                                                    |  |  |
| Warranty                        | 5 years standard (                                                                                                    | 5 years standard (extand to 20 years)                                                                                                    |  |  |

\*RHI-5K-48ES-5G is not available in Germany.

\*For Belgium market, the max apparent output power is 5kVA.

| Technical Data                       | RHI-6K-48ES-5G*     |  |
|--------------------------------------|---------------------|--|
| Input DC (PV side)                   |                     |  |
| Recommended max. PV power            | 8000W               |  |
| Max. input voltage                   | 600V                |  |
| Rated voltage                        | 330V                |  |
| Start-up voltage                     | 120V                |  |
| MPPT voltage range                   | 90-520V             |  |
| Full load MPPT voltage range         | 280-520V            |  |
| Max. input current                   | 11A/11A             |  |
| Max. short circuit current           | 17.2A/17.2A         |  |
| MPPT number/Max input strings number | 2/2                 |  |
| Battery                              |                     |  |
| Battery Type                         | Li-ion / Lead-acid  |  |
| Battery Voltage range                | 42 - 58V            |  |
| Battery Capacity                     | 50 - 2000Ah         |  |
| Maximum Charging Power               | 5kW                 |  |
| Maximum Charge/discharge current     | 100A                |  |
| Communication                        | CAN                 |  |
| Output AC(Back-up)                   |                     |  |
| Rated output power                   | 5kW                 |  |
| Max. apparent output power           | 6kVA                |  |
| Back-up switch time                  | <20ms               |  |
| Rated output voltage                 | 1/N/PE, 220 V/230 V |  |
| Rated frequency                      | 50/60Hz             |  |
| Rated output current                 | 22.7A/22A           |  |
| THDv(@linear load)                   | 3%                  |  |
| Input AC (Grid side)                 |                     |  |
| Input voltage range                  | 184-264V            |  |
| Max. input current                   | 26.1A               |  |
| Frequency range                      | 45-55 Hz/ 55-65Hz   |  |

| Technical Data                                    | RHI-6K-48ES-5G*                   |  |  |
|---------------------------------------------------|-----------------------------------|--|--|
| Output AC(Grid side)                              |                                   |  |  |
| Rated output power                                | 6kW                               |  |  |
| Max. apparent output power                        | 6.6kVA                            |  |  |
| Operation phase                                   | 1/N/PE                            |  |  |
| Rated grid voltage                                | 220 V/230 V                       |  |  |
| The grid voltage range                            | 187-265 V                         |  |  |
| Rating grid frequency                             | 50/60 Hz                          |  |  |
| AC grid frequency range                           | 47-52 Hz/57-62 Hz                 |  |  |
| Rating grid output current                        | 27.2A/26.1A                       |  |  |
| Max. output current                               | 30A                               |  |  |
| Power Factor                                      | >0.99 (0.8 leading - 0.8 lagging) |  |  |
| THDi                                              | <3%                               |  |  |
| Efficiency                                        |                                   |  |  |
| Max efficiency                                    | >97.5%                            |  |  |
| EU efficiency                                     | >96.8%                            |  |  |
| Protection                                        |                                   |  |  |
| DC reverse polarity protection                    | Yes                               |  |  |
| Short circuit protection                          | Yes                               |  |  |
| Output over current protection                    | Yes                               |  |  |
| Surge protection                                  | DC Type II / AC Type II           |  |  |
| Ground fault monitoring                           | Yes                               |  |  |
| Integrated AFCI (DC arc-fault circuit protection) | Yes                               |  |  |
| Protection class / Over voltage category          | 1711                              |  |  |

| Technical Data              | RHI-6K-48ES-5G*                                                                                                    |  |  |
|-----------------------------|----------------------------------------------------------------------------------------------------|--|--|
| General data                |                                                                                                    |  |  |
| Dimensions(W/H/D)           | 333*505*249mm                                                                                                    |  |  |
| Weight                      | 18.3kg                                                                                                    |  |  |
| Тороlоду                    | High frequency insolation (for battery)                                                                                                    |  |  |
| Operation temperature range | -25°C ~ +60°C                                                                                                    |  |  |
| Ingress protection          | IP65                                                                                                    |  |  |
| Noise emission              | <20 dB (A)                                                                                                    |  |  |
| Cooling concept             | Natural convection                                                                                                    |  |  |
| Max.operation altitude      | 2000m                                                                                                    |  |  |
| Grid connection standard    | G98 or G99, VDE-AR-N 4105 / VDE V 0124, EN 50549-1,<br>VDE 0126 / UTE C 15 / VFR:2019, RD 1699 / RD 244 /<br>UNE 206006 / UNE 206007-1, CEI 0-21, C10/11,<br>NRS 097-2-1, TOR, EIFS 2018.2, IEC 62116, IEC 61727,<br>IEC 60068, IEC 61683, EN 50530, MEA, PEA |  |  |
| Safty/EMC standard          | IEC/EN 62109-1/-2, EN 61000-6-2/-3                                                                                                    |  |  |
| Features                    |                                                                                                    |  |  |
| DC connection               | MC4 connector                                                                                                    |  |  |
| AC connection               | Quick connection plug                                                                                                    |  |  |
| Display                     | 7.0"LCD color screen display                                                                                                    |  |  |
| Communication               | RS485, Optional:Wi-Fi, GPRS                                                                                                    |  |  |
| Warranty                    | 5 years standard (extand to 20 years)                                                                                                    |  |  |

\*RHI-6K-48ES-5G is not available in Belgium.

\*According to the VDE-AR-N 4105, for models RHI-(5-6)K-48ES-5G or S5-EH1P(5-6)K-L used in Germany, the balancing device in accordance with VDE-AR-N 4100, 5.5.2 shall be used, ensures compliance with the maximum permissible unbalance  $\leq$  4,6 kVA. PAV, E monitoring as specified in 5.5.2 of VDE-AR-N 4105 application guide ensures compliance with the contractually agreed maximum permissible feed-in active power in the low-voltage network.

### 10.1 Battery Terminal Assembly

In order to avoid DC arc, Solis suggest to install a DC switch between the battery and RHI inverter.

- Make sure the polarities of battery is correct before connecting to the inverter;
- Please follow the instructions below to choose the battery power cable.

### NOTE:

Power cable uses water-proofed AMPHENOL connectors. It must keep pressing this Lock Button during pulling out the power plug.

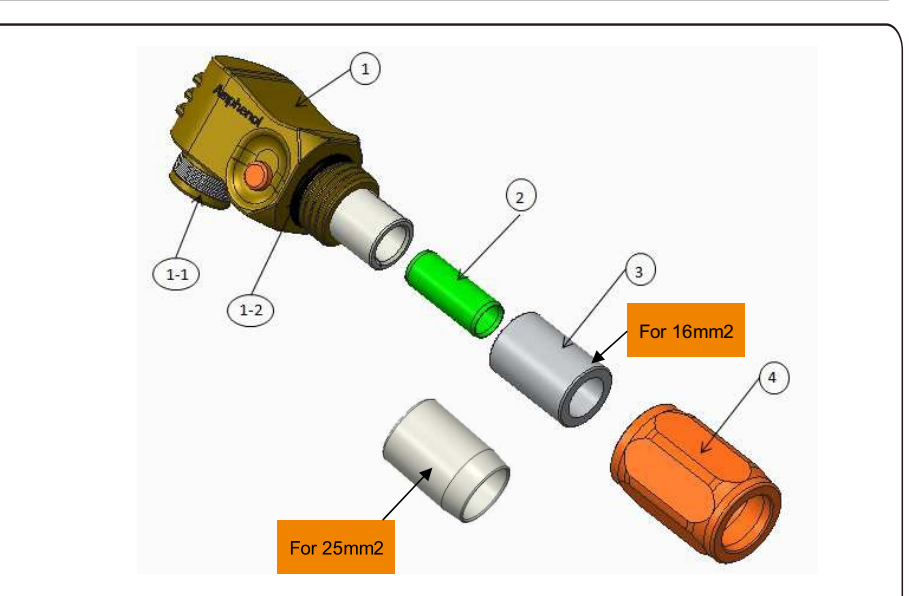

1: Connector Body

- 1-1: Barrel sealing (Not included when no sealing requirement)
- 1-2: O-Ring (Not included when no sealing require ment)
- ②:Barrel(Only for cable size 16mm<sup>2</sup>)
- ③: Grommet(Not included when no sealing requirement)

④:Back Shell

Step 1: Wire cutting and stripping (Apply for 10mm<sup>2</sup> & 16mm<sup>2</sup> Cable) Stripping conductor: 18±1mm

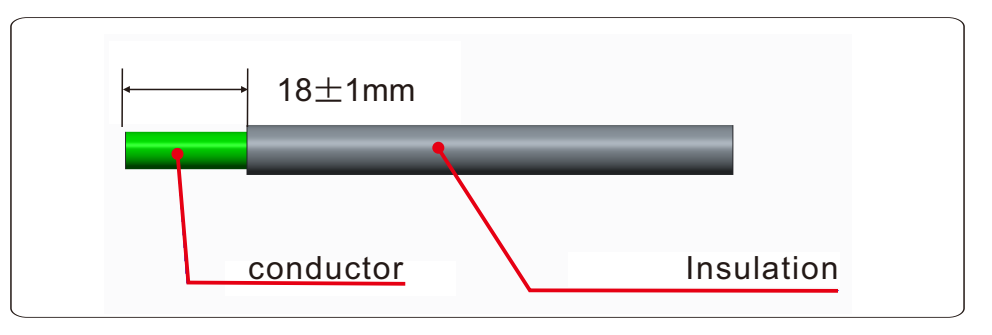

#### Step 2: Un-assemble item 3&4 over the cable as shown

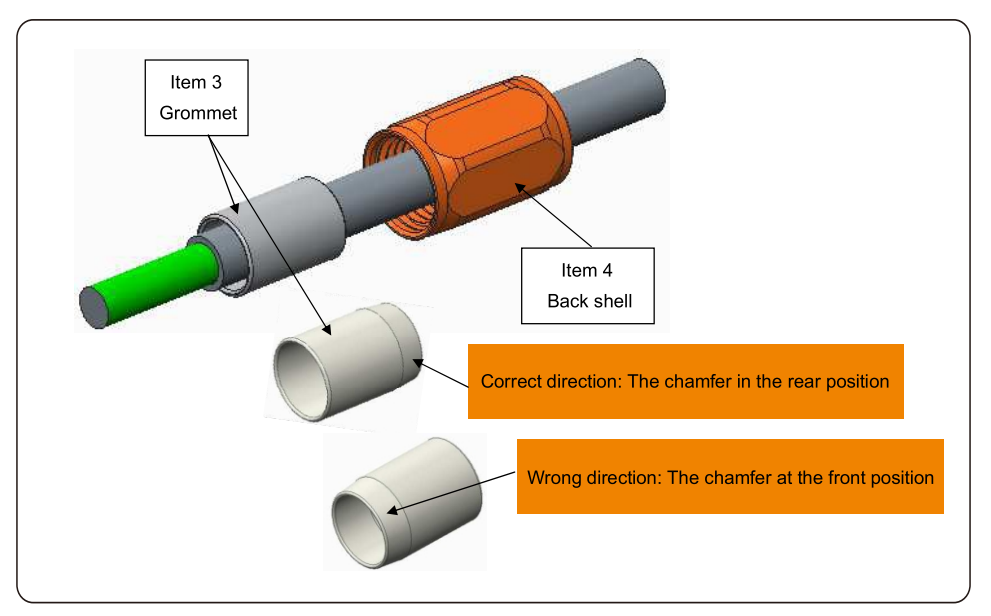

Step 3: Put the barrel and the cable conductor into the lug

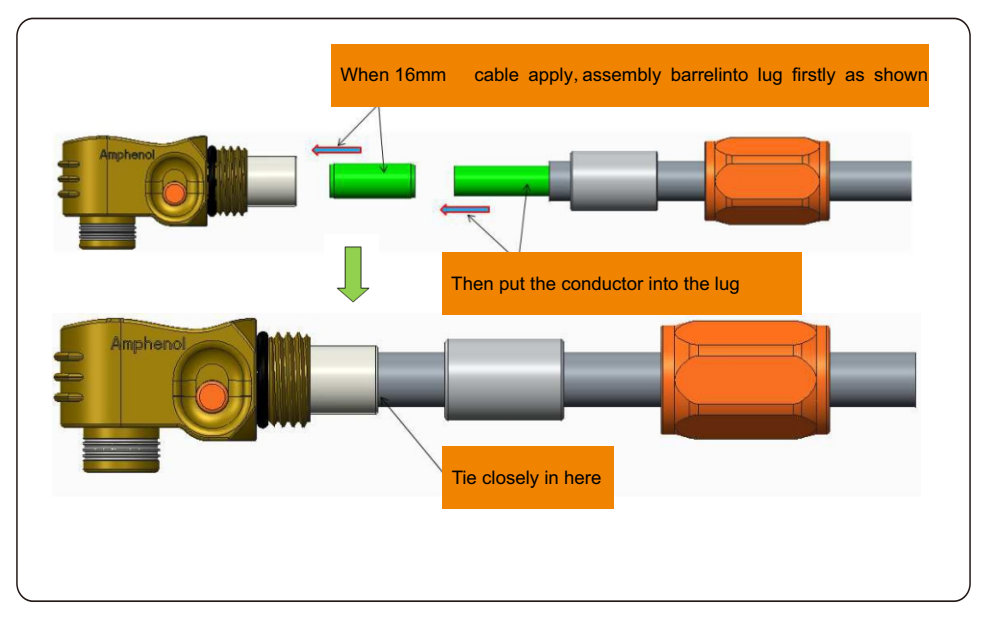

Step 4: Crimping the lug as shown

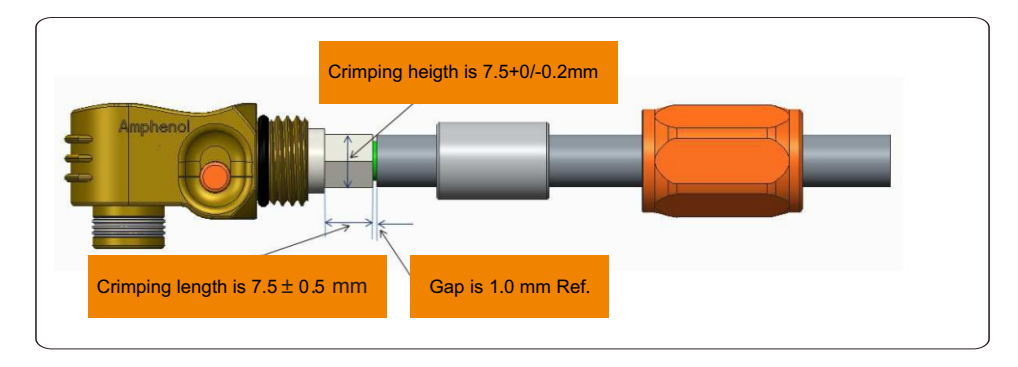

| Cable size         | Cable range   | Crimping heigth   | Cable pullout force |
|--------------------|---------------|-------------------|---------------------|
| 16 mm <sup>2</sup> | 8.10±0.20 mm  | 7 E L O / O Omana | 1000N Min.          |
| 25 mm <sup>2</sup> | 10.20±0.20 mm | 7.5+0/-0.2mm      | 1200N Min.          |

Recommended crimping tool: Manual hydraulic crimping

Die: 25 mm<sup>2</sup>

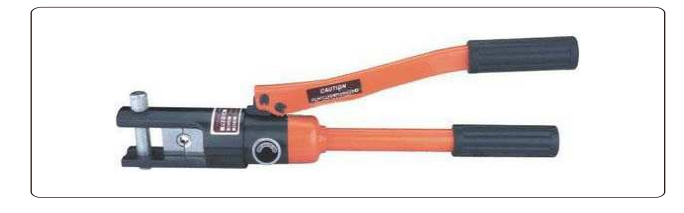

Step 5: Install grommet and back shel

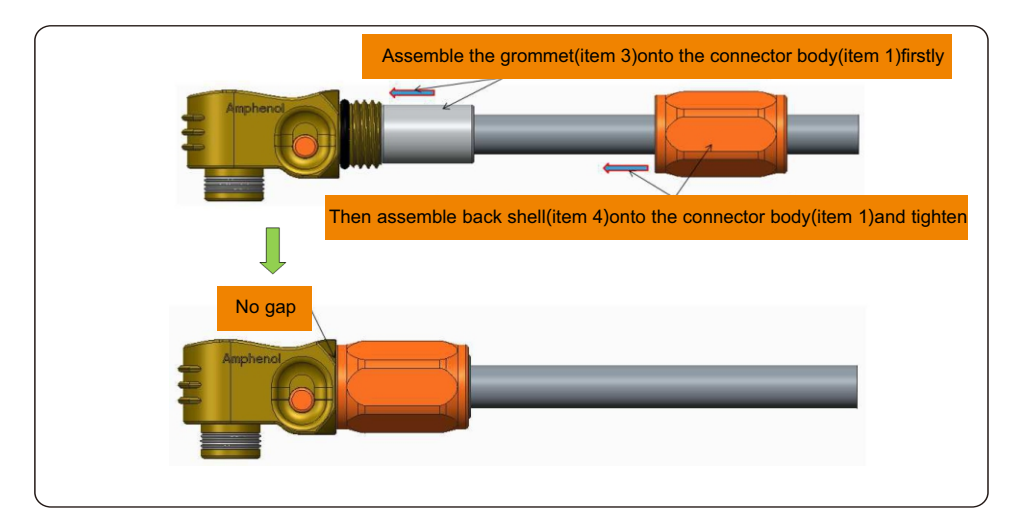

### 10.2 Three phase meter connection

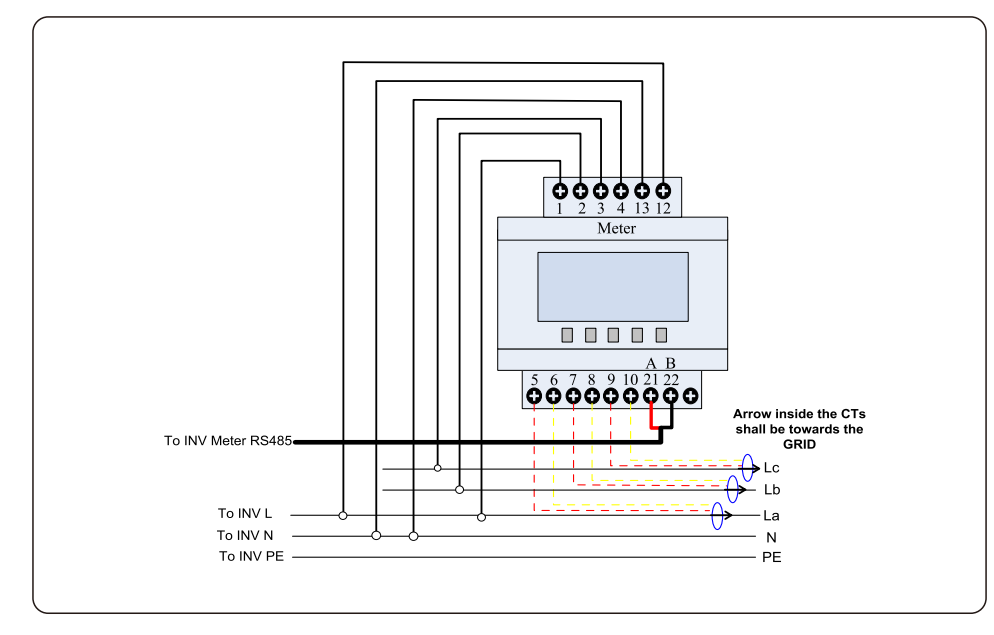

### 10.3 Special Back-up Connection

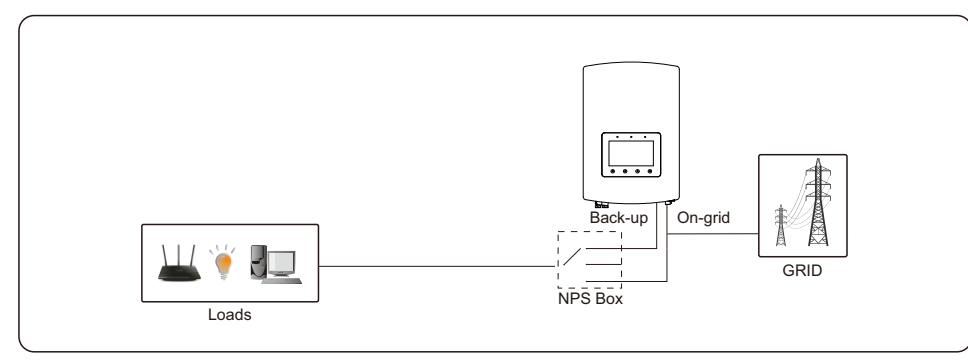

For some markets such as Italy, etc., the backup port and grid port should not be powered at the same time.

When the grid is present, the grid port should be used to support the loads.

When the grid is lost, the backup port should be used to support the loads.

An interlocking function between the backup port and grid port is necessary.

Therefore, a separate NPS box and firmware upgrade is needed to achieve this function. Please consult Solis technicians for details and refer to the NPS box installation manual

### 10.4 Working Mode Description

#### Mode 1: Self-Use Mode Logic(Maximize the usage of PV)

PV Power Using Priority: Load>Battery>Grid

Load Support Priority: PV>Battery>Grid

Battery Charging Power comes from PV. (If "Charging From Grid" is allowed, it can also come from Grid)

If "Time of Use" is "Run", the logic will follow the charging/discharging settings and time settings as defined in "Time of Use". For those undefined period of time, it will still follow the Self-Use logic.

#### Time of use for Self use

Path: Advanced Settings->Storage Energy Set->Storage Mode Select->Self-Use Mode-> ON->Time of use for Self use

| Time of use for Se                                                                      | lf use                                                                                           | 2015-02                         | -23 1935                |
|-----------------------------------------------------------------------------------------|--------------------------------------------------------------------------------------------------|---------------------------------|-------------------------|
| Optimal Income:<br>Charge Limit:<br>Discharge Limit:<br>Charge Time:<br>Discharge Time: | Stop           050.0V           050.0V           HH MM           22:0008:00           08:0022:00 | ł<br>Total Time:<br>Total Time: | HH MM<br>10:00<br>14:00 |
|                                                                                         | NEXT= <ent> DONE</ent>                                                                           | = <esc></esc>                   |                         |
| ESC                                                                                     | UP                                                                                               | DOWN                            | ENT                     |

#### Charging from gird self use

Path: Advanced Settings->Storage Energy Set->Storage Mode Select->Self-Use Mode-> ON->Charging from gird for Self use

| Charging from gird for Self use | 2015-02-23 | 1935 |
|---------------------------------|------------|------|
|                                 |            |      |
|                                 |            |      |
| Allow                           |            |      |
|                                 |            |      |
| Not Allow                       |            |      |
|                                 |            |      |
|                                 |            |      |
|                                 |            |      |
| YES= <ent> NO=<esc></esc></ent> |            |      |
|                                 |            |      |

# Mode 2: Feed In Priority Mode Logic(Feed the excess PV to Grid in order to gain s ubsidies)

PV Power Using Priority: Load>Grid>Battery

Load Support Priority: PV>Battery>Grid

Battery Charging Power comes from PV. (If "Charging From Grid" is allowed, it can also come from Grid)

If "Time of Use" is "Run", the logic will follow the charging/discharging settings and time settings as defined in "Time of Use". For those undefined period of time, it will still follow the Feed in Priority logic.

#### Time of use for Feed for priority

Path: Advanced Settings->Storage Energy Set->Storage Mode Select-> Feed in Priority Mode->ON->Time of use for Feed for priority

| Time of use for Fee                                                                     | ed for priority                                                                                                  | 2015-02                    | 2-23 1935               |  |
|-----------------------------------------------------------------------------------------|----------------------------------------------------------------------------------------------------|----------------------------|-------------------------|--|
| Optimal Income:<br>Charge Limit:<br>Discharge Limit:<br>Charge Time:<br>Discharge Time: | Stop           050.0V           050.0V           HH MM           HH MM           22:0008:00           08:0022:00 | Total Time:<br>Total Time: | HH MM<br>10:00<br>14:00 |  |
| NEXT= <ent> DONE=<esc></esc></ent>                                                      |                                                                                                    |                            |                         |  |
| ESC                                                                                     | UP                                                                                                    | DOWN                       | ENT                     |  |

#### Charging from gird for Feed for priority

Path: Advanced Settings->Storage Energy Set->Storage Mode Select-> Feed in Priority Mode->ON->Charging from gird for Feed for priority

| Charging from gird for Feed for priority | 2015-02-23 | 19 35 |
|------------------------------------------|------------|-------|
|                                          |            |       |
|                                          |            |       |
| Allow                                    |            |       |
|                                          |            |       |
| Not Allow                                |            |       |
|                                          |            |       |
|                                          |            |       |
| VES-ZENTS NO-ZESCS                       |            |       |
|                                          |            |       |

# Mode 3: Backup Mode Logic(Keep the Battery at a certain SOC and only use it during power outage)

Backup Mode Logic: Keep the Battery at a certain SOC and only use it during power outage.

Backup SOC Setting Range: From Battery "Overdischarge SOC" to 100%

PV Power Using Priority: Battery>Load>Grid

Load Support Priority: PV>Grid>Battery

Battery Charging Power comes from PV. (If "Charging From Grid" is allowed, it can also come from Grid)

\* The "Backup Mode" is not applicable for Lead-acid batteries.

#### Charging from gird for Backup mode

Path: Advanced Settings->Storage Energy Set->Storage Mode Select->Backup Mode->

ON->Backup SOC->Charging from gird for Backup mode

| Charging from gird for Backup mode | 2015-02-23 | 1935 |
|------------------------------------|------------|------|
|                                    |            |      |
| Allow                              |            |      |
| Not Allow                          |            |      |
|                                    |            |      |
| YES= <ent> NO=<esc></esc></ent>    |            |      |
|                                    |            |      |

#### Mode 4: Off-Grid Mode Logic(For Off-grid use and AC-Grid Port Disconnected)

OverDischg SOC for Off-Grid Setting Range: From Battery "Forcecharge SOC" to 100%

PV Power Using Priority: Load>Battery

Load Support Priority: PV>Battery

Battery Charging Power comes from PV.

#### Off Grid Mode

Path: Advanced Settings->Storage Energy Set->Storage Mode Select->Off-Grid Mode-> ON->Off Grid Mode

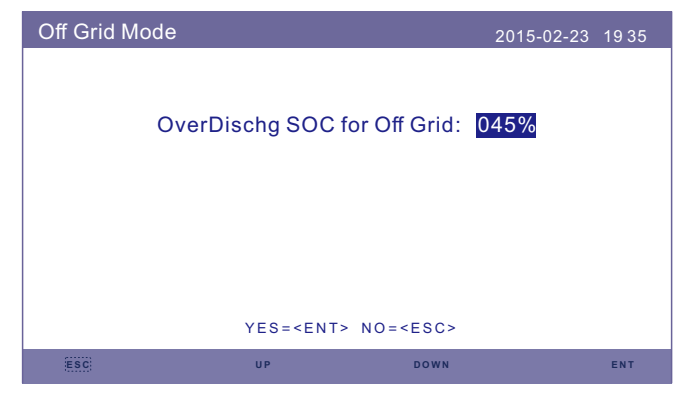

# Mode 5: EPS Mode Logic(Need to work with external Solis NPS switching Box to achieve switching function)

When grid is available, only the Grid Port is enabled and load is supported through NPS box by the grid.

When grid is lost, Grid Port will be disabled and after the "Switching Time", the Backup Port will be enabled and then load is supported through NPS box by the Backup Port. \*It gives up the UPS function of the backup port and manually set the switching time. This mode must work with the Solis NPS switching Box.

Otherwise it may cause some unexpected control mistakes.

#### EPS Mode

Path: Advanced Settings->Storage Energy Set->Storage Mode Select->EPS Mode-> EPS En/Disable->Enable

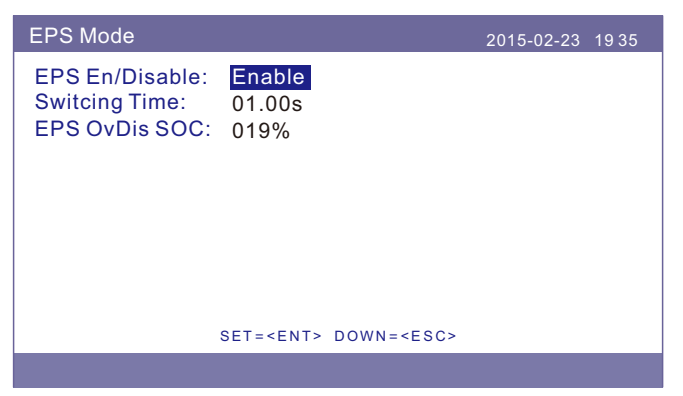